# 2023

# Guidelines for Completing the VDOT Form C-13CPR

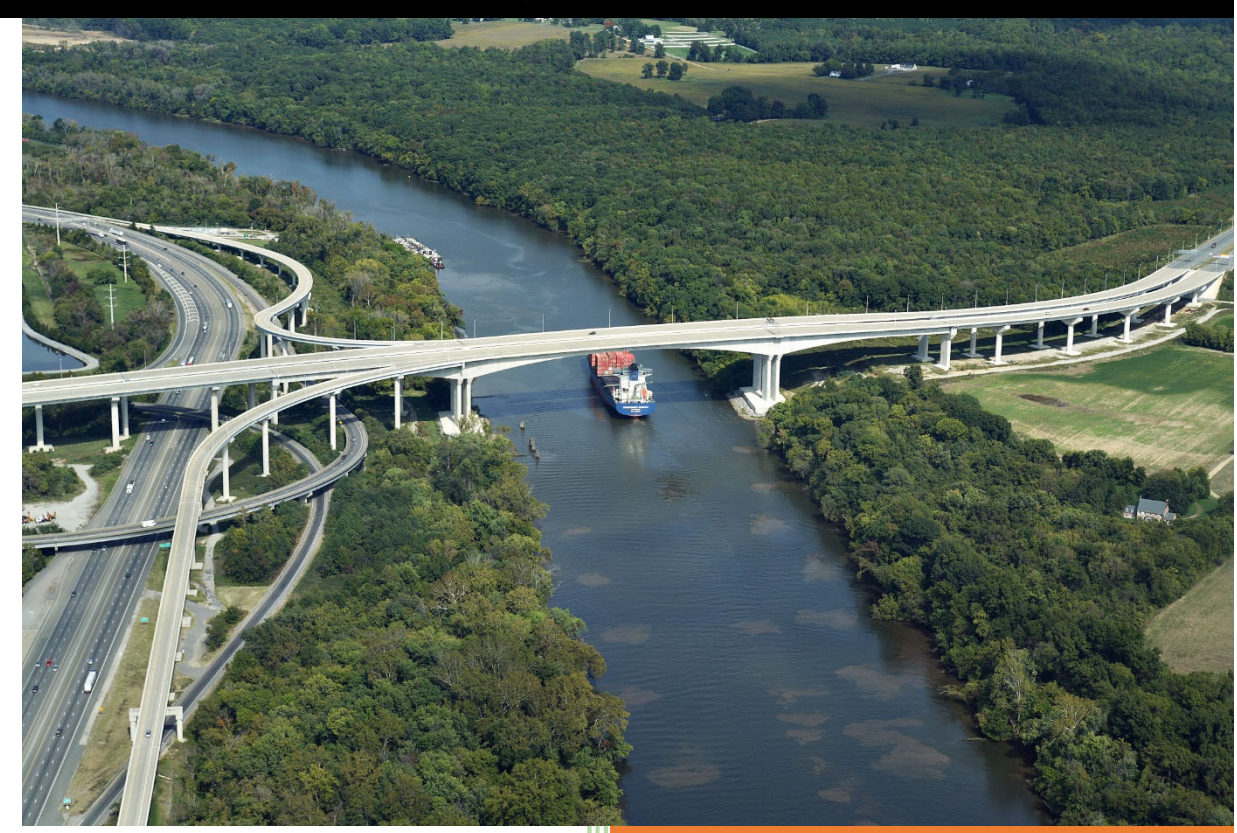

## **Construction Division**

Virginia Department of Transportation 3/17/2023

### TABLE OF CONTENTS

| ονι | ERVIEW                                                        | 2  |
|-----|---------------------------------------------------------------|----|
| -   |                                                               |    |
| 1.  | Downloading the Commodity Progress Report Files               | 3  |
| 2.  | Importing Required Primavera P6 Reports                       | 4  |
| 3.  | Preparing a Commodity Loading Report (CLR)                    | 6  |
| 4.  | Modifying the MS Excel Software Security Settings             | 14 |
| 5.  | Preparing the Form C-13CPR for Initial Use                    | 16 |
| 6.  | Preparing a Baseline Commodity Progress Report (Form C-13CPR) | 18 |
| 7.  | Preparing an Update Commodity Progress Report (Form C-13CPR)  | 28 |

#### Overview

As projects become larger and more complex, the project critical path becomes more dynamic and the schedule becomes more challenging to analyze. An analysis tool that provides the project team the ability to focus on production driven major operations that are expected to drive the schedule is vital to the successful on time completion of the project.

The VDOT Commodity Progress Report (Form C-13CPR) is a commodity tracking tool that is required by specifications for Category III and Design-Build projects to track performance on the major operations that are expected to drive the project. It allows the project team to identify what major operations are critical and require extra attention. Moreover, it allows the project team to analyze and track periodic performance and trends to identify early, what major operations are at risk of falling behind and when further evaluations are necessary for corrective actions.

As part of its Progress Schedule submissions for Category III and Design-Build projects, the contractor is required to provide a Commodity Progress Report showing the budgeted units-loading and anticipated monthly production output for each major operation that is expected to drive the schedule. The Commodity Progress Report shall include:

- A Commodity-loading Report (CLR) generated from the Primavera P6 software, showing a breakdown of the bid item quantity assignments for each activity associated with a Commodity (Major Operation). The CLR is a Primavera P6 report that shows at the activity level, planned and actual durations and quantities; and production rates to provide the ability to determine the reasonableness of the schedule; as well as track performance at the activity level. This information can be reviewed to determine if it aligns with the production rates information provided in the narrative and if they are reasonable by industry standards.
- A Commodity Progress Report (CPR) prepared using the VDOT Form C-13CPR and monthly units data generated from the Baseline Schedule showing for each estimate date and for each commodity. The Form C-13CPR is a MS Excel spreadsheet report that shows for each Commodity (Major Operation) the monthly progress S-curve based on the project monthly planned and actual progress data generated from the Primavera P6 software.

- 1. Downloading the Commodity Progress Report Files The following are guidelines for downloading a copy of the Form C-13CPR and the required Primavera P6 "erp" files:
  - 1. Use the following link to access the VDOT Construction Scheduling Webpage:

https://www.virginiadot.org/business/const/ConstrSchResSpecs.asp

 Download a copy of the Form C-13CPR (MS Excel) and the required Primavera P6 Commodity Loading Report (CLR) and Commodity Progress Report (CPR) "erp" files. (<u>Note</u>: For traditional Design-Bid-Build projects, download the "Estimate Dates" report. For Design-Build projects, download the "Calendar Months" report).

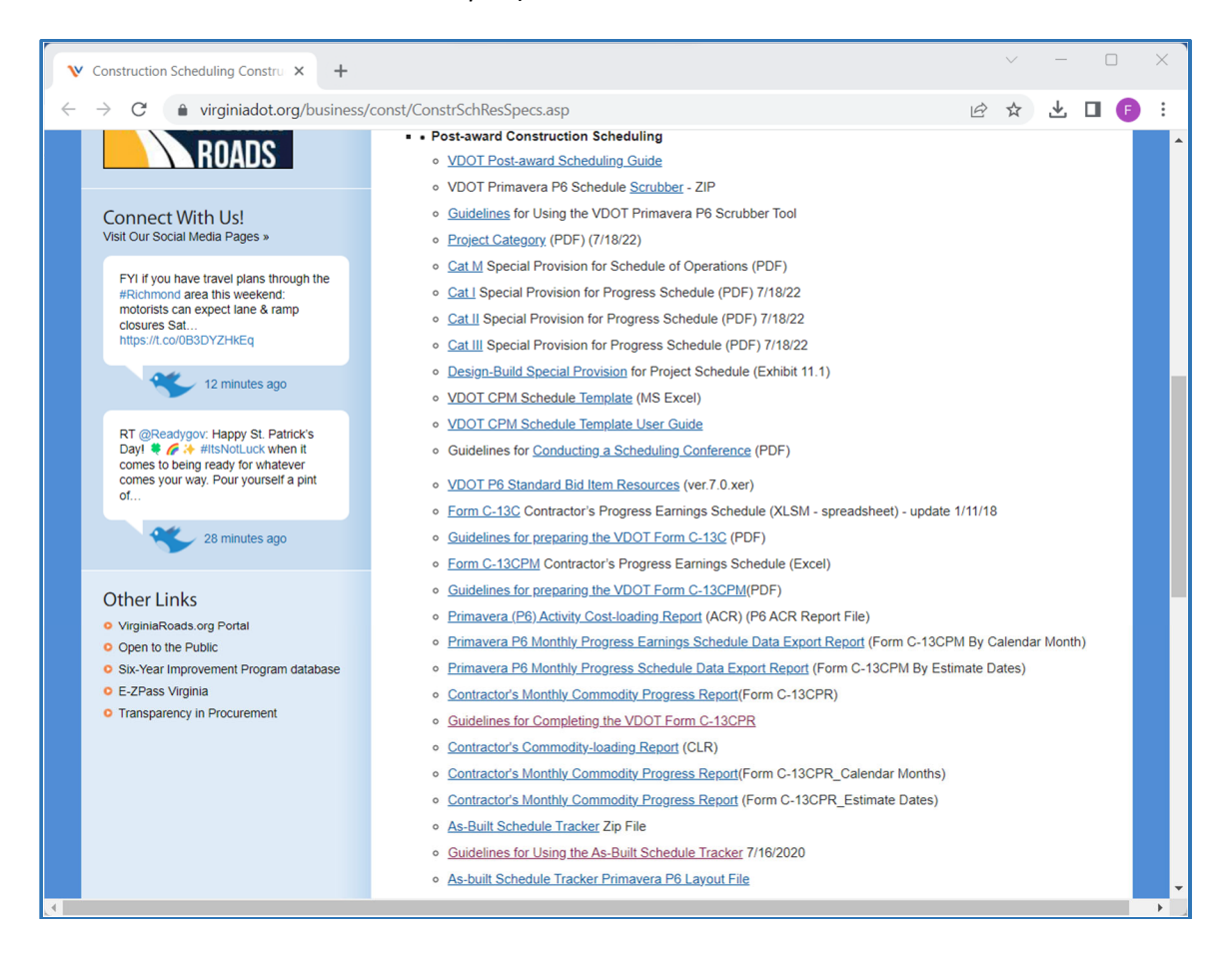

3. After downloading the files, you may move the files from your *Downloads* folder (or other location in which the files were downloaded) to a preferred file location using the MS Excel Cut/Paste function.

- 2. Importing the Primavera P6 Reports The Primavera P6 CLR and CPR "erp" reports can be imported to your Primavera P6 database for use in preparing the CLR and Form C-13CPR. The following are guidelines for importing the Primavera P6 "erp" reports:
  - 1. In the Reports window in Primavera P6, select a Report Group under which the new report will be added, then right-click, and then click on *Import*.

| <u>F</u> ile | <u>E</u> dit <u>\</u>                           | <u>/</u> iew <u>P</u> roject E <u>n</u> te | erprise <u>T</u> ools | <u>A</u> dmin | <u>H</u> elp     |          |               |                         |           |          |             |  |
|--------------|-------------------------------------------------|--------------------------------------------|-----------------------|---------------|------------------|----------|---------------|-------------------------|-----------|----------|-------------|--|
| 9            | 🙈 🛄                                             | 🗟 . 🗐 🖽 🗃                                  | Þ 44 ₼ .              | 6             |                  | è.       |               | <b>7</b> • <b>6</b> • # | . 📰 🖓 😾 🇞 | \$ 🖫 🖬 . | . 🔍 Q. Q. 🚍 |  |
|              | Report                                          | s                                          |                       |               |                  |          |               |                         |           |          |             |  |
| <u>ц</u> ф   | During                                          |                                            | oporto                |               |                  |          |               |                         |           |          |             |  |
| -            | Projec                                          | ts Activities                              | (eports               |               |                  |          |               |                         |           |          |             |  |
| <u>_</u>     | Deport Name     Deport Scone     Lest Puin Date |                                            |                       |               |                  |          |               |                         |           |          |             |  |
|              | Report Name  V Report Scope Last Run Date       |                                            |                       |               |                  |          |               |                         |           |          |             |  |
|              | E Report Group: Project Office                  |                                            |                       |               |                  |          |               |                         |           |          |             |  |
| 2            | • 1                                             | Report Group                               | - Administra          | ation a       | Security         |          |               |                         |           |          |             |  |
| 9            | +19                                             | Report Group                               | Resource              | s<br>(P       |                  |          |               |                         |           |          |             |  |
|              | -2                                              | Report Group                               | : All Project         | s / Po        | rtfolio Analy    | st Repo  | rts           |                         |           |          |             |  |
| •            | +                                               | Report Group:                              | Projects / WBS        | s Detail      | S                |          | -             |                         |           |          |             |  |
| _            |                                                 | Contractor's Ac                            | tivity Cost-loadi     | Ru            | in               | •        |               | Global                  |           | 03-07-22 |             |  |
|              |                                                 | Contractor's Co                            | ommodity-loading      | М             | odify            |          | J             | Global                  |           | 11-01-22 |             |  |
|              |                                                 | 📑 Contractor's M                           | onthly Commodi        | Im            | port             |          | endar Months) | Global                  |           | 10-31-22 |             |  |
| 2            |                                                 | Contractor's Me                            | onthly Commodi        | Ex            | port             |          | mate Dates)   | Global                  |           | 10-31-22 |             |  |
|              |                                                 | EP-01 Project                              | Schedule Base         | k c           |                  | Chally V |               | Global                  |           |          |             |  |
|              |                                                 | EP-02 EPS, P                               | roject Earned V       | 05 CL         | IC               | Ctri+A   |               | Global                  |           |          |             |  |
| .8.          |                                                 | EP-04 EPS P                                | roject Labor          |               | ру               | Ltri+C   |               | Global                  |           |          |             |  |
| 0            |                                                 | EP-05 EPS, P                               | roject Budget, S      | Pa            | ste              | Ctrl+V   |               | Global                  |           |          |             |  |
| <b>~</b>     |                                                 | EP-06 EPS, P                               | roject Budget C       | Et Fil        | Down             | Ctrl+E   |               | Global                  |           |          |             |  |
|              |                                                 | T EP-07 EPS, P                             | roject Monthly S      | 슈 Ac          | ld               | Ins      |               | Global                  |           |          |             |  |
|              |                                                 | Monthly Progre                             | ess Earnings Scl      | X De          | lete             | Del      | ith)          | Global                  |           | 10-03-22 |             |  |
|              |                                                 | Monthly Progre                             | ess Earnings Scl      | Т             | ble Foot and Per |          | ith)          | Global                  |           | 07 10 00 |             |  |
|              |                                                 | Monthly Progre                             | es Eamings Sci        | 13 10         | one i one and KO |          | (5)           | Global                  |           | 07-18-22 |             |  |
|              | <b>■</b> • • •                                  | Report Group                               | · Open Pro            | 🍸 Fil         | ter By           | •        | 3)            | Circular                |           | 00-01-22 |             |  |
|              |                                                 | Report Group                               | . open ric            | 🕞 Gr          | oup and Sort By  | •        |               |                         |           |          |             |  |
|              |                                                 |                                            |                       | o Ex          | pand All Ctrl+N  | lum +    |               |                         |           |          |             |  |
|              |                                                 |                                            |                       | -<br>-<br>-   | lapse All Ctrl+l | Num -    |               |                         |           |          |             |  |
|              |                                                 |                                            | L                     | _             |                  |          | 1             |                         |           |          |             |  |

2. Locate the Contractor's Commodity Loading Report.erp file, select, and then click on Open.

| P6 Import Repor | t Definition                                                          | $\times$ |
|-----------------|-----------------------------------------------------------------------|----------|
| Look in:        | 📙 Guidelines for Completing Form C-13CPR 🔄 👉 🗈 📸 🐨                    |          |
| *               | Name                                                                  | D<br>1'  |
| Quick access    | Contractor's Monthly Commodity Progress Report (Form C-13CPR_Calend   | 1        |
|                 | Contractor's Monthly Commodity Progress Report (Form C-13CPR_Estimat  | 1        |
| Desktop         |                                                                       |          |
|                 |                                                                       |          |
| Libraries       |                                                                       |          |
|                 |                                                                       |          |
| This PC         |                                                                       |          |
| <b>I</b>        |                                                                       |          |
| Network         |                                                                       |          |
|                 | <                                                                     | >        |
|                 | File name: Contractor's Commodity-loading Report (CLR).er  Open       |          |
|                 | Files of type:         Report definition files (*.ERP)         Cancel |          |

3. Click on the *OK* button after the report has been imported successfully.

| Reports                                                    |                          |  |  |  |  |  |  |  |  |  |
|------------------------------------------------------------|--------------------------|--|--|--|--|--|--|--|--|--|
| Projects Activities Reports                                |                          |  |  |  |  |  |  |  |  |  |
| Display: All Reports Report Name                           |                          |  |  |  |  |  |  |  |  |  |
| ■ : Report Group: Project Office                           |                          |  |  |  |  |  |  |  |  |  |
| • 🖅 Report Group: Administration & Security                |                          |  |  |  |  |  |  |  |  |  |
| ■ <ul> <li>■ 2 Report Group: Resources</li> </ul>          |                          |  |  |  |  |  |  |  |  |  |
| = 🗐 Report Group: All Projects / Portfolio Analyst Reports |                          |  |  |  |  |  |  |  |  |  |
| Report Group: Projects / WBS Details                       |                          |  |  |  |  |  |  |  |  |  |
| Contractor's Activity Cost-loading Report (ACR)            | Global                   |  |  |  |  |  |  |  |  |  |
| Contractor's Commodity Loading Report (CLR)                | Global                   |  |  |  |  |  |  |  |  |  |
| Primavera P6 Professional 21                               | Global<br>Months) Global |  |  |  |  |  |  |  |  |  |
| The report was imported successfully                       | Dates) Global            |  |  |  |  |  |  |  |  |  |
|                                                            | Global                   |  |  |  |  |  |  |  |  |  |
|                                                            | Global                   |  |  |  |  |  |  |  |  |  |
|                                                            |                          |  |  |  |  |  |  |  |  |  |
|                                                            | Global                   |  |  |  |  |  |  |  |  |  |
| EP-06 EPS, Project Budget Changes                          | Global                   |  |  |  |  |  |  |  |  |  |

4. Repeat Steps 1 through 3 to import the Contractor's Monthly Commodity Progress Report (CPR). The Primavera P6 CPR report will be used to generate/export the monthly units (quantities) data needed to complete the Form C-13CPR.

| Reports                                                                                                    |        |  |  |  |  |  |  |  |  |
|----------------------------------------------------------------------------------------------------|--------|--|--|--|--|--|--|--|--|
| Projects Activities Reports                                                                                                    |        |  |  |  |  |  |  |  |  |
| ✓ Display: All Reports                                                                                                    |        |  |  |  |  |  |  |  |  |
| Report Name    Report Scope                                                                                                    |        |  |  |  |  |  |  |  |  |
| ■ 🗊 Report Group: Project Office                                                                                                    |        |  |  |  |  |  |  |  |  |
| • 🗐 Report Group: Administration & Security                                                                                                    |        |  |  |  |  |  |  |  |  |
| • 🗐 Report Group: Resources                                                                                                    |        |  |  |  |  |  |  |  |  |
| Report Group: All Projects / Portfolio Analyst Reports                                                                                                    |        |  |  |  |  |  |  |  |  |
| ■ 🖅 🗐 Report Group: Projects / WBS Details                                                                                                    |        |  |  |  |  |  |  |  |  |
| 🖃 🗉 🗐 Report Group: Cost & Schedule                                                                                                    |        |  |  |  |  |  |  |  |  |
| Contractor's Activity Cost-loading Report (ACR)                                                                                                    | Global |  |  |  |  |  |  |  |  |
| Contractor's Commodity Loading Report (CLR)                                                                                                    | Global |  |  |  |  |  |  |  |  |
| Contractor's Commodity-loading Report (CLR)                                                                                                    | Global |  |  |  |  |  |  |  |  |
| The second second secon | Global |  |  |  |  |  |  |  |  |
| Contractor's Monthly Commodity Progress Report (Form C-13CPR_Estimate Dates)                                                                                                    | Global |  |  |  |  |  |  |  |  |
| Primavera P6 Professional 21                                                                                                    | Global |  |  |  |  |  |  |  |  |
|                                                                                                    | Global |  |  |  |  |  |  |  |  |
| The report was imported successfully.                                                                                                    | Global |  |  |  |  |  |  |  |  |
|                                                                                                    | Global |  |  |  |  |  |  |  |  |
|                                                                                                    | Global |  |  |  |  |  |  |  |  |
|                                                                                                    | Global |  |  |  |  |  |  |  |  |
| <u>O</u> K                                                                                                    | Global |  |  |  |  |  |  |  |  |
| 1 Monthing mogress carnings ochequie neport (c-roch m_calendar month) Global                                                                                                    |        |  |  |  |  |  |  |  |  |
| Monthly Progress Earnings Schedule Report (C-13CPM_Calendar Month) Global                                                                                                    |        |  |  |  |  |  |  |  |  |
| Monthly Progress Earnings Schedule Report (C-13CPM_Estimate Dates)                                                                                                    | Global |  |  |  |  |  |  |  |  |
| Monthly Progress Earnings Schedule Report (C-13CPM_Estimate Dates)                                                                                                    | Global |  |  |  |  |  |  |  |  |

- **3.** Preparing a Commodity Loading Report (CLR) The Commodity Loading Report (CLR) is required to show units (quantities) data for each activity associated with a Commodity (designated production based major operations that are expected to drive the schedule). The following are guidelines for preparing a Primavera P6 Commodity Loading Report (CLR):
  - 1. In the Reports window in Primavera P6, select the *Commodity Loading Report (CLR)*, then using the right click and Copy/Save function, create a copy of the report for project-specific use.

| = | ١ | Report Group: VDOT Construction Scheduling Reports                            |
|---|---|-------------------------------------------------------------------------------|
|   | = | Report Group: Schedule Reports                                                |
|   |   | 📑 Activity Relationships with Lag                                             |
|   |   | Predecessors & Successors Report (PSR)                                        |
|   | = | Report Group: Progress Earnings Schedule Reports                              |
|   |   | Contractor's Activity Cost-loading Report (ACR)                               |
|   |   | Monthly Progress Earnings Schedule Report (C-13CPM_Calendar Month)            |
|   |   | Monthly Progress Earnings Schedule Report (C-13CPM_Estimate Dates)            |
|   | = | Report Group: Commodity Progress Reports                                      |
|   |   | Contractor's Commodity Loading Report (CLR)                                   |
|   |   | Contractor's Monthly Commodity Progress Report (C00012345B01_CPR)             |
|   |   | Contractor's Monthly Commodity Progress Report (Form C-13CPR_Calendar Months) |
|   |   | Contractor's Monthly Commodity Progress Report (Form C-13CPR_Estimate Dates)  |

- 2. Select the copy of the *Commodity Loading Report (CLR)*, then modify the report for project-specific use as follows:
  - 1. Click on the *Tools* menu, then select *Report Wizard*.

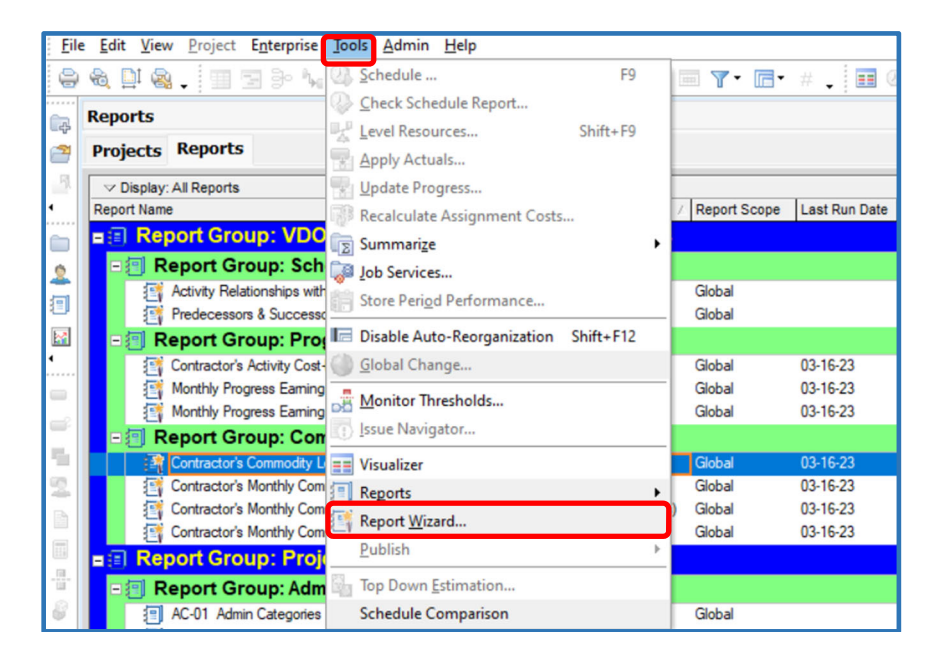

2. In the Report Wizard Create or Modify Report window, select *Modify Wizard Report*, then click on *Next*.

| Report Wizard                                        |                       |                              |                 | ×                   |  |  |  |  |  |  |
|------------------------------------------------------|-----------------------|------------------------------|-----------------|---------------------|--|--|--|--|--|--|
| Create or Modify Report                              |                       |                              |                 |                     |  |  |  |  |  |  |
| You can create a new report, or a report WBS).       | based on the previous | s screen <mark>d</mark> ispl | ay(e.g., Expen  | ses, Issues, Risks, |  |  |  |  |  |  |
| To modify a report created by the wizard,<br>button. | go to the Reports scr | reen, select th              | e report, and c | lick on the Wizard  |  |  |  |  |  |  |
| C New Report                                         |                       |                              |                 |                     |  |  |  |  |  |  |
| C Use Current Screen                                 |                       |                              |                 |                     |  |  |  |  |  |  |
|                                                      |                       |                              |                 |                     |  |  |  |  |  |  |
| O Cancel                                             | 4                     | Prev                         | <u>N</u> ext    | Finish              |  |  |  |  |  |  |

3. In the Configure Selected Subject Areas box, deselect *Activity Resource Assignments Past Period Actuals* sub-project, then click on *Next*.

| Report Wizard                                                                                                    |         | ×                      |
|----------------------------------------------------------------------------------------------------|---------|------------------------|
| Select Additional Subject<br>Select additional subject areas to include in the rest<br>Available Subject Areas<br>Activity Resource and Role Assignment<br>Activity Resource Assignment Pas<br>Assignment Code Assignments | t Areas | Selected Subject Areas |
| Cancel                                                                                                    | 4       | Prev Next DE Finish    |

4. In the Configure Selected Subject Areas box, click on the *Columns* button.

| Report Wizard                                                                                                    | ×                |  |  |  |  |  |  |  |  |
|----------------------------------------------------------------------------------------------------|------------------|--|--|--|--|--|--|--|--|
| Configure Selected Subject Areas Configure columns, group and sort, and filter options for each subject area, if desired. |                  |  |  |  |  |  |  |  |  |
| Selected Subject Areas Activity Resource and Role Assignments Columns Group & Sort Efter T Hide Subject Area              |                  |  |  |  |  |  |  |  |  |
| O Cancel                                                                                                    | Prev Next Finish |  |  |  |  |  |  |  |  |

5. Under the Resource Codes category, select the pre-defined project specific commodity resource code created for the project (e.g. C00012345B01\_Commodity). Then click on *OK*.

| P6 Columns                                           |    |                        |   | ×           |
|------------------------------------------------------|----|------------------------|---|-------------|
| Available Options                                    |    | Selected Options       |   | 🖌 ок        |
| Activity Codes - Global     Activity Codes - Project | •  | C00012345B01_Commodity |   | O Cancel    |
| Activity User Defined                                |    | 1                      | _ |             |
| Costs     Dates                                      | •• |                        |   | Apply Apply |
| Durations     Earned Value                           | •  |                        |   | Default     |
| + General                                            |    |                        |   | Edit Column |
| + Percent Completes<br>+ Project Codes               |    |                        |   | -           |
| Project User Defined     Resource Codes              |    |                        |   | 🕐 Help      |
| + Units                                              |    |                        |   |             |
| I User Defined                                       |    |                        |   |             |

6. In the Configure Selected Subject Areas box, click on the *Group & Sort* button.

| Report Wizard                                                                                                    | ×                |  |  |  |  |  |  |  |  |  |
|----------------------------------------------------------------------------------------------------|------------------|--|--|--|--|--|--|--|--|--|
| Configure Selected Subject Areas<br>Configure columns, group and sort, and filter options for each subject area, if desired. |                  |  |  |  |  |  |  |  |  |  |
| Selected Subject Areas                                                                                                    |                  |  |  |  |  |  |  |  |  |  |
| O Cancel                                                                                                    | Prev Next Finish |  |  |  |  |  |  |  |  |  |

7. In the Group and Sort box, select the pre-defined project specific commodity resource code created for the project (e.g. C00012345B01\_Commodity). Then click on *OK*.

| P6 Group and Sort      |            |          |                |             |             |     | ×      |
|------------------------|------------|----------|----------------|-------------|-------------|-----|--------|
| Display Options        | 1          | ок       |                |             |             |     |        |
| Show Grand Totals      | 0          | Cancel   |                |             |             |     |        |
| Show Summaries Only    |            |          |                |             |             | _   |        |
|                        |            |          |                |             |             |     | Apply  |
| Group By               |            |          |                |             |             | ×   | Delete |
| Group By               | Indent     | To Level | Group Interval | Page Break  | Font & Colo |     |        |
| C00012345B01_Commodity | V          | All      |                |             | 9 Aria      |     | Sort   |
| C00012345B01_Commoc    |            |          |                |             | 9 Aria      | _   |        |
| C00012345B01_Commoc    |            |          |                |             | 9 Aria      |     |        |
| C00012345B01_Commoc    |            |          |                |             | 9 Aria      |     |        |
| -                      |            |          |                | - ·         | ···         | (?) | Help   |
| Group By Options       |            |          |                |             |             |     |        |
| ✓ Hide if empty        |            |          |                | Show Totals |             |     |        |
| Sort grouping bands al | phabetical | у        |                | Bottom      | •           |     |        |
|                        |            |          |                |             |             |     |        |
| Show :                 |            |          |                |             |             |     |        |
| D / Code               |            |          |                |             |             |     |        |
|                        |            |          |                |             |             |     |        |
| IV Name / Description  |            |          |                |             |             |     |        |

8. In the Configure Selected Subject Areas box, click on the *Filter* button.

| Report Wizard                                                                                                    | ×                                            |
|----------------------------------------------------------------------------------------------------|----------------------------------------------|
| Configure Selected Subject A<br>Configure columns, group and sort, and filter options for ea<br>Selected Subject Areas | Areas Activity Resource and Role Assignments |
| Cancel                                                                                                    | Prev Next ▶ SS Finish                        |

9. In the Filter box, select the project specific commodity resource code created for the project (e.g. C00012345B01\_Commodity). Define the parameters as shown below; then click on *OK*.

| P6  | Filter         |                        |                 |       | -          | - |        |
|-----|----------------|------------------------|-----------------|-------|------------|---|--------|
| 5   | Display: Filte | r                      |                 |       |            | 1 | ок     |
| Dis | splay all rows | Parameter              | ls              | Value | High Value | _ |        |
|     |                | (All of the following) |                 |       |            | 0 | Cancel |
|     | Where          | Open State             | equals          | Open  |            |   |        |
|     | And            | C00012345B01_Commodity | is not equal to |       |            |   | Apply  |
|     |                |                        |                 |       |            | ÷ | Add    |
|     |                |                        |                 |       |            | × | Delete |
|     |                |                        |                 |       |            | ø | Cut    |
|     | -              |                        |                 |       |            | 8 | Сору   |

10. In the Configure Selected Subject Areas box, click on Next.

| Report Wizard                                                                                  | ×                                             |
|------------------------------------------------------------------------------------------------|-----------------------------------------------|
| Configure Selected Subject A<br>Configure columns, group and sort, and filter options for each | IFEAS                                         |
| Selected Subject Areas                                                                         | Activity Resource and Role<br>Assignments<br> |
| O Cancel                                                                                       | Prev Next Finish                              |

11. In the Report Title box, rename the report to make it project-specific, click on *Next*.

| Repo | t Wizard                                                                            | × |
|------|-------------------------------------------------------------------------------------|---|
| Add  | port Title<br>a tile for your report.<br>Commodity Loading Report (C0001234B01_CLR) |   |
| 0    | Cancel                                                                              |   |

12. In the Report Generated box, click on Next.

| Report Wizard                                                                              | ×      |
|--------------------------------------------------------------------------------------------|--------|
| Report Generated                                                                           |        |
| Your report has been created. Click the Run Report button to preview and print the report. |        |
| Run Report                                                                                 |        |
| O Cancel                                                                                   | Finish |

13. Click on *Save Report*; then click on *Finish* to save the report and close Report Wizard.

| Report Wizard                                                                                        | ×      |
|----------------------------------------------------------------------------------------------------|--------|
| Congratulations                                                                                      |        |
| If you save your report, you can rerun it later from the Reports screen, otherwise, it will be lost. |        |
|                                                                                                    |        |
|                                                                                                    |        |
| Save Report                                                                                          |        |
|                                                                                                    |        |
|                                                                                                    |        |
|                                                                                                    |        |
|                                                                                                    |        |
| Cancel Prev Next 1                                                                                   | Finish |

3. In the Reports window, select the saved project-specific *Contractor's Monthly Commodity Progress Report*; then right-click, then click on *Run*, and then *Report*.

| = | 3 | Report Group: VDOT Construction Scheduling Reports                            |
|---|---|-------------------------------------------------------------------------------|
|   | = | Report Group: Schedule Reports                                                |
|   |   | Activity Relationships with Lag                                               |
|   |   | Predecessors & Successors Report (PSR)                                        |
|   | = | Report Group: Progress Earnings Schedule Reports                              |
|   |   | Contractor's Activity Cost-loading Report (ACR)                               |
|   |   | Monthly Progress Earnings Schedule Report (C-13CPM_Calendar Month)            |
|   |   | Monthly Progress Earnings Schedule Report (C-13CPM_Estimate Dates)            |
|   | = | Report Group: Commodity Progress Reports                                      |
|   |   | Contractor's Commodity Loading Report (C0001234B01_CLR)                       |
|   |   | 🔄 Contractor's Commodity Loading Report (CLR)                                 |
|   |   | Contractor's Monthly Commodity Progress Report (C00012345B01_CPR)             |
|   |   | Contractor's Monthly Commodity Progress Report (Form C-13CPR_Calendar Months) |
|   |   | Contractor's Monthly Commodity Progress Report (Form C-13CPR_Estimate Dates)  |

4. Select *Print Preview* and click on *OK*.

| Run Report                                           |   | ×      |
|------------------------------------------------------|---|--------|
| Send Report To                                       |   | ОК     |
| Print Preview                                        | 0 | Cancel |
| C Directly to Printer                                | - |        |
| C E-mail Attachment                                  | ? | Help   |
| C HTML File                                          |   |        |
| C Delimited Text File Field Delimiter Text Qualifier |   |        |
| Output file                                          |   |        |
|                                                      |   |        |
| View file when done                                  |   |        |
| Notes                                                |   |        |
|                                                      |   |        |
|                                                      |   |        |

5. A Commodity Loading Report (CLR) is generated. Click on the Page Setup/Print Setup/Print icons, as needed to modify the Company Name, print settings, or to print the report.

|                                 |                                                         |                      |                    | <i>Enter</i><br>Route 1  | 23 Ove             | <i>pany</i> ∧<br>r Meadov | <i>lame</i><br>Creek | Here<br>Bridge        |                    |                           |                       | 03-17-23 12:06                       |
|---------------------------------|---------------------------------------------------------|----------------------|--------------------|--------------------------|--------------------|---------------------------|----------------------|-----------------------|--------------------|---------------------------|-----------------------|--------------------------------------|
|                                 |                                                         |                      | Contracto          | or's Comn                | nodity L           | oading R                  | eport ((             | 000123                | 4B01_CL            | R)                        |                       |                                      |
| C 000 1 23 45 B0<br>Activity ID | 1_Commodity<br>ActivityName                             | Original<br>Duration | Budgete d<br>Units | Budgeted<br>Units / Time | Actual<br>Duration | Actual Units              | Units %<br>Complete  | Remaining<br>Duration | Remaining<br>Units | Remaining<br>Units / Time | AtCompletion<br>Units | DefaultUnits/ Max<br>Time Units/Time |
| EXC Excavation                  | on and Grading                                          |                      |                    |                          |                    |                           |                      |                       |                    |                           |                       |                                      |
| 31210                           | Establish Access Drilled<br>Shafts / Exc Pier 2 Footing | 4                    | 71.00CY            | 17.7 5CY/d               | 0                  | 0.00 CY                   | 0%                   | 4                     | 71.00CY            | 17.7 5CY/d                | 71.00CY               | 500.00C Yid 500.00C Y                |
| 313 00                          | Excavate A but B - Ph-1                                 | 5                    | 114.50 CY          | 22.9 0CY/d               | 0                  | 0.00 CY                   | 0%                   | 5                     | 114.50 CY          | 22.9 0CY/d                | 114.50CY              | 500.00C Yid 500.00C Yi               |
| 3111 0                          | Establish Access Drilled<br>Shafts / Exc Pier 1 Footing | 4                    | 71.00CY            | 17.7 5CY/d               | 0                  | 0.00 CY                   | 0%                   | 4                     | 71.00CY            | 17.7 5CY/d                | 71.00CY               | 500.00C Y/d 500.00C Y                |
| 310 00                          | Excavate A but A - Ph-1                                 | 3                    | 114.50 CY          | 38.17CY/d                | 0                  | 0.00 CY                   | 0%                   | 3                     | 114.50 CY          | 38.17CY/d                 | 114.50CY              | 500.00C Yid 500.00C Y                |
| 315 90                          | Cut / Fill New Drive Sta<br>265+80-Ph-1                 | 25                   | 4872.00CY          | 194.88CY/J               | 0                  | 0.00 CY                   | 0%                   | 25                    | 4872.00CY          | 194.88CY/d                | 4872.00CY             | 100 0.00CY/d 200.00CY                |
| 31570                           | Cut/Fill Sta 263+91 to Sta<br>269+00-Ph-1               | 30                   | 19376.00CY         | 645.87CYA                | 0                  | 0.00 CY                   | 0%                   | 30                    | 19376.00CY         | 645.87CY/d                | 19376.00CY            | 100 0.00CY/d 200.00CY                |
| 315 50                          | Cut / Fill Station 256+00 to<br>261+67 Ph-1             | 20                   | 836.00CY           | 41.8 0CY/d               | 0                  | 0.00 CY                   | 0%                   | 20                    | 836.00CY           | 41.8 0CY/d                | 836.00CY              | 100 0.00CY/d 200.00CY                |
| 325 40                          | Cut/Fill Sta 256+00 to Sta<br>261+67-Ph-2               | 45                   | 70040.00CY         | 1556.44CY/d              | 0                  | 0.00 CY                   | 0%                   | 45                    | 70040.00CY         | 1556.44CY/d               | 70040.00CY            | 100 0.00CY/d 200.00CY                |
| 325 50                          | Cut / Fill Sta 263+91.5 to Sta 269+00-Ph-2              | 10                   | 100.00CY           | 10.0 0CY/d               | 0                  | 0.00 CY                   | 0%                   | 10                    | 100.00CY           | 10.0 0CY/d                | 100.00CY              | 100 0.00CY/d 200.00CY                |
| 325 50                          | Cut / Fill Sta 263+91.5 to Sta 269+00-Ph-2              | 10                   | 1400.00CY          | 140.00CYA                | 0                  | 0.00 CY                   | 0%                   | 10                    | 1400.00CY          | 140.00CY/d                | 1400.00CY             | 100 0.00CY/d 200.00CY                |
| 320 00                          | Excavate A but A - Ph-2                                 | 5                    | 114.00 CY          | 22.80CY/d                | 0                  | 0.00 CY                   | 0%                   | 5                     | 114.00 CY          | 22.8 0CY/d                | 114.00CY              | 500.00C Yid 500.00C Y                |
| 323 00                          | Excavate Abut B - Ph-2                                  | 5                    | 116.00 CY          | 23.2 0CY/d               | 0                  | 0.00 CY                   | 0%                   | 5                     | 116.00 CY          | 23.2 0CY/d                | 116.00CY              | 500.00C Yid 500.00C Y                |
| Subtotal                        |                                                         | 358                  | 97225.00           |                          |                    | 0.00                      | 0%                   | 358                   | 97225.00           |                           | 9722500               |                                      |
| DRAN Desinace                   |                                                         |                      |                    |                          |                    |                           |                      |                       |                    |                           |                       |                                      |
| 315 80                          | Perform 30" RCP Jack &<br>Bore Sta 258+00 Str 3-1       | 15                   | 132.00LF           | 8.80LF.d                 | 0                  | 0.00LF                    | 0%                   | 15                    | 132.00LF           | 8.80LF/d                  | 132.00LF              | 50.00LF/d 50.00LF/d                  |
| 316 00                          | h stal 18" RCP Str4-1                                   | 8                    | 220.00LF           | 27.50LF/d                | 0                  | 0.00LF                    | 0%                   | 8                     | 220.00LF           | 27.50LF/d                 | 220.00LF              | 100.00LF/d120.00LF/                  |
| (c) Primaver                    | a Systems, Inc.                                         |                      |                    |                          |                    | Page 1 of 5               |                      |                       |                    |                           |                       |                                      |

- 4. Modifying the MS Excel Software Security Settings The Form C-13CPR uses built-in MS Excel formulas and macros. Your software security software settings must be modified to notify you to enable macros when using the Form C-13CPR, if not enabled based on user settings. The following are guidelines for modifying the MS Excel software security settings:
  - 1. Open MS Excel and click on *File* at the top left hand corner to display the File menu.

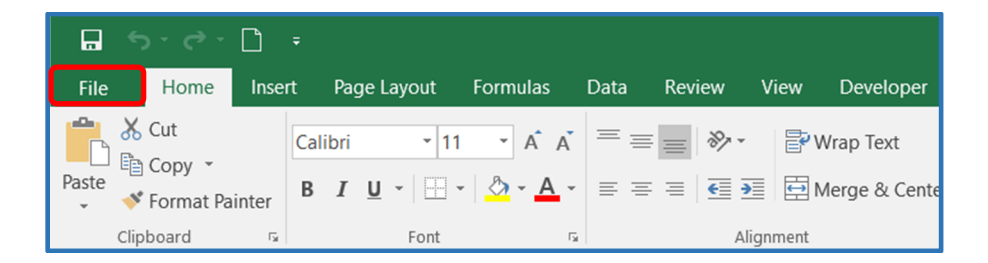

2. In the File menu, select *Options*. In the Excel Options window, select *Trust Center*; and then click on the *Trust Center Settings* button.

|                          | Excel Options                            |                                                                                                    | ? ×                   |
|--------------------------|------------------------------------------|----------------------------------------------------------------------------------------------------|-----------------------|
|                          | General                                  | Help keep your documents safe and your computer secure and healthy.                                                                                         |                       |
| New                      | Proofing                                 | Security & more                                                                                                    |                       |
| Open                     | Save<br>Language                         | Visit Office.com to learn more about protecting your privacy and security.                                                                                  |                       |
| Save                     | Advanced                                 | Microsoft Excel Trust Center                                                                                                    |                       |
| Save As<br>Save as Adobe | Customize Ribbon<br>Quick Access Toolbar | The Trust Center contains security and privacy settings. These settings help keep your computer secure. We recommend that you do not change these settings. | Trust Center Settings |
| PDF                      | Add-ins                                  | computer secure. We recommend that you do not change trese settings.                                                                                        |                       |
| Print<br>Share           | Trust Center                             |                                                                                                    |                       |
| Export                   |                                          |                                                                                                    |                       |
| Publish                  |                                          |                                                                                                    |                       |
| Close                    |                                          |                                                                                                    |                       |
| Account                  |                                          |                                                                                                    |                       |
| Options                  |                                          |                                                                                                    | OK Cancel             |

3. In the Trust Center window, select *Macro Settings*, and then you may select *Enable all macros*, or at a minimum, select *Disable all macros with notifications*.

| Trust Center                  |                                                                                                    | ?  | ×     |
|-------------------------------|----------------------------------------------------------------------------------------------------|----|-------|
| Trusted Publishers            | Macro Settings                                                                                                    |    |       |
| Trusted Locations             | O Disable all macros without notification                                                                                                    |    |       |
| Trusted Add-in Catalogs       | Disable all macros with notification                                                                                                    |    |       |
| Add-ins                       | <ul> <li>Disable all macros except digitaliji signed macros</li> <li>Enable all macros (not recommended; potentially dangerous code can run)</li> </ul> |    |       |
| ActiveX Settings              | Developer Macro Settings                                                                                                    |    |       |
| Macro Settings Protected View | $\Box$ Trust access to the <u>V</u> BA project object model                                                                                             |    |       |
| Message Bar                   |                                                                                                    |    |       |
| External Content              |                                                                                                    |    |       |
| File Block Settings           |                                                                                                    |    |       |
| Privacy Options               |                                                                                                    |    |       |
|                               | ОК                                                                                                    | Ca | incel |

4. In the Trust Center window, select *Message Bar*, and then select *Show the Message Bar in all applications when active content, such as ActiveX controls and macros, has been blocked*.

| Trust Center            | ? ×                                                                                                    |
|-------------------------|----------------------------------------------------------------------------------------------------|
| Trusted Publishers      | Message Bar Settings for all Office Applications                                                                        |
| Trusted Locations       | Showing the Message Bar                                                                                                 |
| Trusted Documents       | Show the Message Bar in all applications when active content, such as ActiveX controls and macros, has been             |
| Trusted Add-in Catalogs | blocked                                                                                                    |
| Add-ins                 | Never show information about blocked content                                                                            |
| ActiveX Settings        | Policy Tips                                                                                                    |
| Macro Settings          | Show Policy Tip in the Message Bar. Turning this off will disable all Policy Tips unless your organization requires it. |
| Protected View          |                                                                                                    |
| Message Bar             |                                                                                                    |
| External Content        |                                                                                                    |
| File Block Settings     |                                                                                                    |
| Privacy Options         | Enable Trust Center logging                                                                                             |
|                         | OK Cancel                                                                                                    |

5. Click OK a couple of times to accept the settings and close the Trust Center and Excel Options dialogue boxes.

- 5. Preparing the Form C-13CPR for Initial Use The following are guidelines for setting-up the Form C-13CPR for initial use:
  - Obtain a copy of the Form C-13CPR file, then save in the Excel Macro-Enabled Workbook (.xlsm) file format; and rename for a specific project using a naming convention that identifies the Contract ID, submission version, and type of submission (e.g. C00012345C01\_BS\_Baseline Schedule C-13CPR.xlsm).
  - 2. Open the file. If the PROTECTED VIEW message appears on top of the worksheet, click on the *Enable Editing* button.

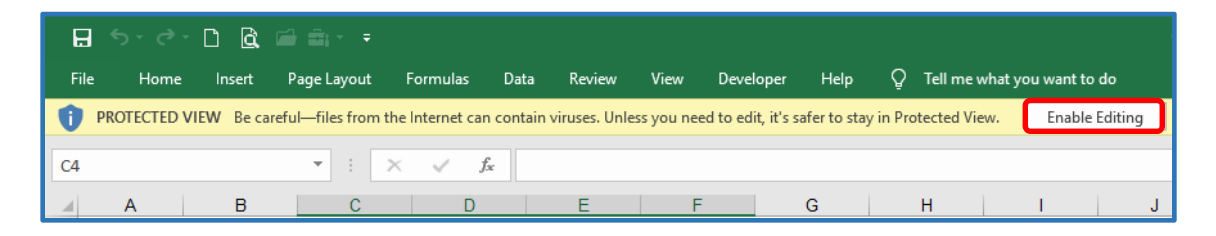

3. If the macros SECURITY WARNING message appears on top of the worksheet, click on the *Enable Content* button to enable the built-in macros.

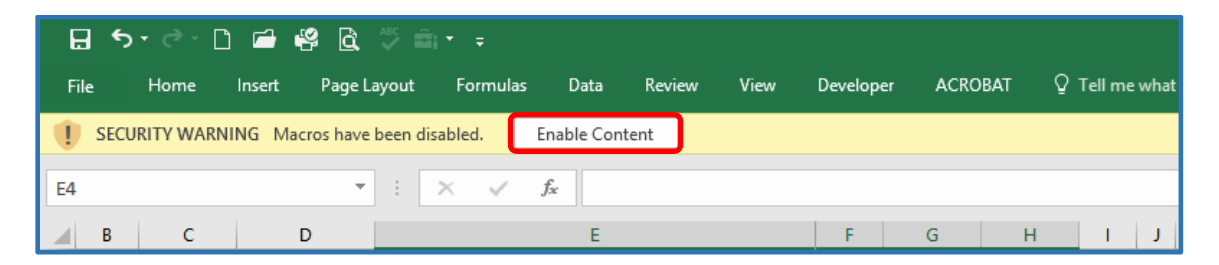

4. Click on the Controls Chart Data tab to open the Controls Chart Data worksheet, and then enter the Contractor's name (Cell A1); and type of submission and sequence number, and data date (Cell A3). Then enter the Contract ID and other required project information on the top left corner of the form (Cells C5 to C10).

|                                                                         |                                                            | ABC Contracting Inc.<br>Contractor's Commodity Progress Report (Form C-13CPR)<br>Baseline Schedule (BS), DD: 3-02-21 |
|-------------------------------------------------------------------------|------------------------------------------------------------|----------------------------------------------------------------------------------------------------|
| CONTRACT ID. NO.:<br>PROJECT NO.:<br>FHWA PROJECT NO.:<br>PROJECT NAME: | C00012345801<br>(FO) 0123-012-123, B601<br>Example Project |                                                                                                    |
| ROUTE:<br>CITY/COUNTY:                                                  | 123<br>Chester/Chesterfield                                | Virginia Department of Transportation                                                                                |

5. In the Controls Chart Data worksheet, also enter the required Contract NTP Date and other required time related information on the top right corner of the form (Cells X5 to X9).

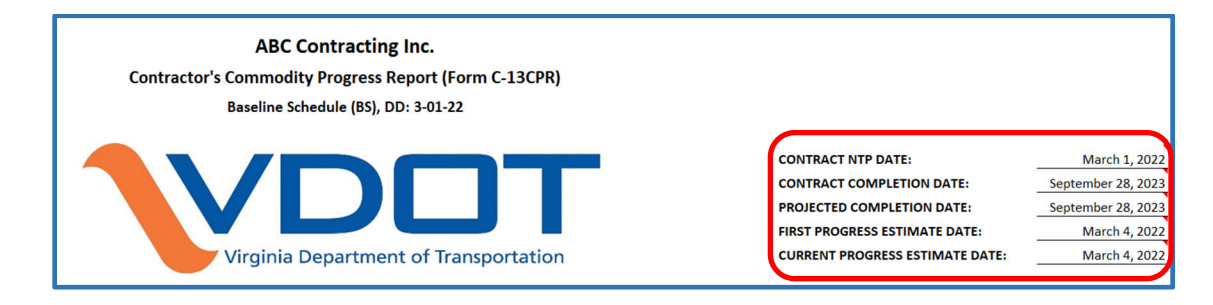

- 6. Preparing a Baseline Commodity Progress Report (CPR) For Category III and Design-Build projects, a Baseline Commodity Progress Report (CPR) is required and shall be prepared using the VDOT Form C-13CPR. The Form C-13CPR shall show the Contractor's anticipated progress each month for each selected major operation, as agreed upon by the Engineer and the Contractor. The Form C-13CPR shall be prepared using time-distributed monthly units (quantities) data generated from the cost-loaded Baseline Progress Schedule, as of the Contractor's progress estimate date. The following are guidelines for preparing a Baseline Commodity Progress Report (Form C-13CPR):
  - 1. In the Primavera P6 scheduling software, click on the *Edit* menu, then click on *User Preferences*; and then select *Resource Analysis*. Specify the *Time-Distributed Data* as shown below.

| Time <u>U</u> nits   | All Projects                                                                                     |
|----------------------|--------------------------------------------------------------------------------------------------|
| Dates                | When All Projects are shown in the Desource Lineae Profile and                                   |
| Currency             | Spreadsheet, all opened projects are included as well as the closed<br>projects specified below. |
| <u>E</u> -Mail       | C All closed projects (avcent what if projects)                                                  |
| Assistance           | C All closed projects with a leveling projects)                                                  |
| Application          | equal/higher than 1                                                                              |
| Password             | Opened projects only                                                                             |
| Resource Analysis    | Time-Distributed Data                                                                            |
| Calculations         | In the Resource Usage Profile and Spreadsheet, display                                           |
| Startup Filters      | time-distributed Remaining Early data using                                                      |
| Personal Information | Remaining Early dates                                                                            |
|                      | C Forecast dates                                                                                 |
|                      | Interval for time-distributed resource Day                                                       |
|                      | Display the Pole I imit based on                                                                 |
|                      | C Custom role limit                                                                              |
|                      | G Calculated primary resources! limit                                                            |
|                      | Calculated primary resources limit                                                               |
|                      |                                                                                                  |
|                      |                                                                                                  |
|                      |                                                                                                  |
|                      | (?) Help 🔂 Close                                                                                 |

2. In the Reports window in Primavera P6, select the *Contractor's Monthly Commodity Progress Report (Form C-13CPR)*, then using the right click and Copy/Save function, create a copy of the report for project-specific use.

| Report Name                                                                                                    | Report Scope | Last Run Date |
|----------------------------------------------------------------------------------------------------|--------------|---------------|
| 🖃 🖃 Report Group: Cost & Schedule                                                                                                    |              |               |
| Contractor's Activity Cost-loading Report (ACR)                                                                                                    | Global       | 03-03-23      |
| Contractor's Commodity Loading Report (CLR)                                                                                                    | Global       |               |
| Contractor's Commodity-loading Report (CLR)                                                                                                    | Global       | 11-01-22      |
| The second second secon | Global       | 10-31-22      |
| Contractor's Monthly Commodity Progress Report (Form C-13CPR_Estimate Dates)                                                                                                    | Global       | 03-15-23      |
| 📑 EP-01 Project Schedule Baseline Comparison                                                                                                    | Global       |               |
| 📑 EP-02 EPS, Project Earned Value                                                                                                    | Global       |               |
| 📑 EP-03 EPS, Project Costs                                                                                                    | Global       |               |
| 📑 EP-04 EPS, Project Labor                                                                                                    | Global       |               |
| 📑 EP-05 EPS, Project Budget, Spending and Benefit                                                                                                    | Global       |               |
| EP-06 EPS, Project Budget Changes                                                                                                    | Global       |               |
| EP-07 EPS, Project Monthly Spending and Benefit                                                                                                    | Global       |               |
| Monthly Progress Eamings Schedule Report (C-13CPM_Calendar Month)                                                                                                    | Global       | 01-17-23      |

- 3. Select the copy of the Contractor's Monthly Commodity Progress Report (Form C-13CPR), then modify the report for project-specific use as follows:
  - 1. Click on the *Tools* menu, then select *Report Wizard*.

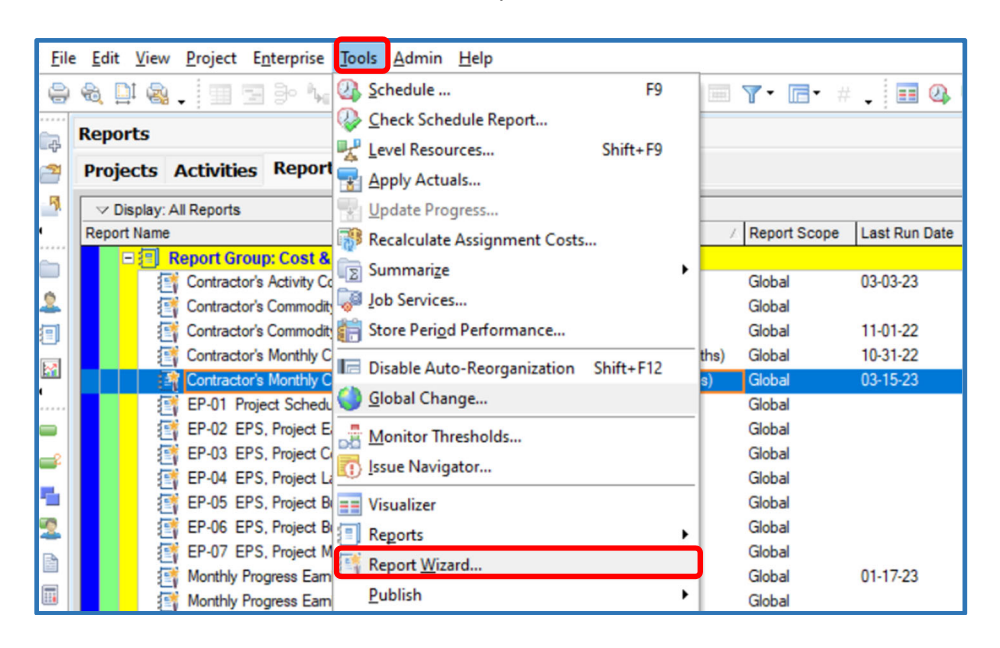

2. In the Report Wizard Create or Modify Report window, select *Modify Wizard Report*, then click on *Next*.

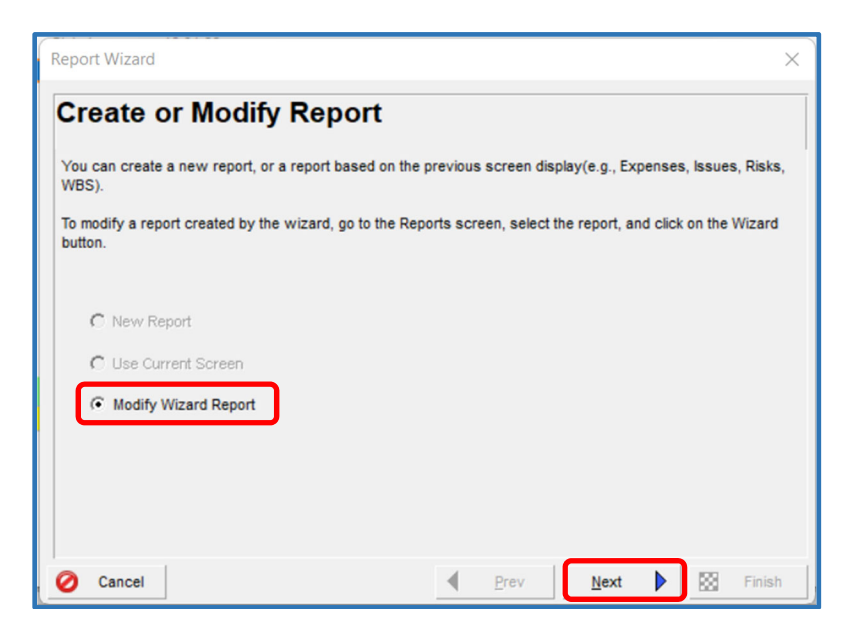

3. In the Configure Selected Subject Areas box, click on the *Columns* button.

| Report Wizard                                                                                                    | ×                |  |  |  |  |  |  |  |  |
|----------------------------------------------------------------------------------------------------|------------------|--|--|--|--|--|--|--|--|
| Configure Selected Subject Areas Configure columns, group and sort, and filter options for each subject area, if desired.                                                                                |                  |  |  |  |  |  |  |  |  |
| Configure courns, group and sort, and filter options for each subject area, if desired.  Selected Subject Areas  Activity Resource and Role Assignments  Columns  Group & Sort  Eiter  Hide Subject Area |                  |  |  |  |  |  |  |  |  |
| O Cancel                                                                                                    | Prev Next Finish |  |  |  |  |  |  |  |  |

4. Under the Resource Codes category, select the pre-defined project specific commodity resource code created for the project (e.g. C00012345B01\_Commodity). Then click on OK.

| 26 Columns                                   |    |                        |          | ×             |
|----------------------------------------------|----|------------------------|----------|---------------|
|                                              |    | Selected Options       | 1        | ок            |
| <ul> <li>Activity Codes - Global</li> </ul>  |    | C00012345B01_Commodity | 0        | Canaal        |
| <ul> <li>Activity Codes - Project</li> </ul> |    |                        | 0        | Cancer        |
| + Activity User Defined                      |    |                        |          |               |
| + Costs                                      | ** |                        | -        | Apply         |
| + Dates                                      |    |                        | <br>-    |               |
| + Durations                                  |    |                        | N.       | Defeut        |
| Earned Value                                 | •  |                        | <u> </u> | Default       |
| + General                                    |    |                        |          | Edit Column   |
| + Percent Completes                          |    |                        | -        | Con continue. |
| + Project Codes                              | _  |                        |          |               |
| <ul> <li>Project User Defined</li> </ul>     |    |                        | 2        | Help          |
| <ul> <li>Resource Codes</li> </ul>           |    |                        | -        |               |
| + Units                                      |    |                        |          |               |
| <ul> <li>User Defined</li> </ul>             |    |                        |          |               |

5. In the Configure Selected Subject Areas box, click on the *Group & Sort* button.

| Report Wizard                                                                                                    | ×                                                                                                    |  |  |  |  |  |  |  |
|----------------------------------------------------------------------------------------------------|----------------------------------------------------------------------------------------------------|--|--|--|--|--|--|--|
| Configure Selected Subject Areas Configure columns, group and sort, and filter options for each subject area, if desired. |                                                                                                    |  |  |  |  |  |  |  |
| Selected Subject Areas                                                                                                    | Activity Resource and Role<br>Assignments<br><u>Columns</u><br>Group & Sort<br><u>Filter</u><br>Hide Subject Area |  |  |  |  |  |  |  |
| O Cancel                                                                                                    | Prev Next Finish                                                                                                  |  |  |  |  |  |  |  |

6. In the Group and Sort box, select the pre-defined project specific commodity resource code created for the project (e.g. C00012345B01\_Commodity). Then click on *OK*.

| P6 Group and Sort      |            |          |                |             |             |     | ×      |
|------------------------|------------|----------|----------------|-------------|-------------|-----|--------|
| Display Options        | 1          | ок       |                |             |             |     |        |
| Show Grand Totals      | 0          | Cancel   |                |             |             |     |        |
|                        | ·          |          |                |             |             | ₽   | Apply  |
| Group By               |            |          |                |             |             | ×   | Delete |
| Group By               | Indent     | To Level | Group Interval | Page Break  | Font & Colo |     |        |
| C00012345B01_Commodity |            | All      |                |             | 8 Aria      |     | Sort   |
| C00012345B01_Commoc    |            |          |                |             | 8 Aria      | -   | -      |
| C00012345B01_Commoc    |            |          |                |             | 8 Aria      |     |        |
| C00012345B01_Commoc    |            |          |                |             | 8 Aria      |     |        |
| -                      |            |          |                | - ·         |             | (?) | Help   |
| Group By Options       |            |          |                |             |             |     |        |
| ✓ Hide if empty        |            |          |                | Show Totals |             |     |        |
| Sort grouping bands al | phabetical | y        |                | Bottom      | •           |     |        |
|                        |            |          |                | ,           | _           |     |        |
| Show :                 |            |          |                |             |             |     |        |
| France                 |            |          |                |             |             |     |        |
| IV ID / Code           |            |          |                |             |             |     |        |
| Name / Description     |            |          |                |             |             |     |        |

7. In the Configure Selected Subject Areas box, click on the *Filter* button.

| Report Wizard                                                                                                    | ×                                                                                               |  |  |  |  |  |  |  |  |
|----------------------------------------------------------------------------------------------------|-------------------------------------------------------------------------------------------------|--|--|--|--|--|--|--|--|
| Configure Selected Subject Areas<br>Configure columns, group and sort, and filter options for each subject area, if desired. |                                                                                                 |  |  |  |  |  |  |  |  |
| Selected Subject Areas                                                                                                    | Activity Resource and Role<br>Assignments<br><br>Group & Sort<br><br>Eller<br>Hide Subject Area |  |  |  |  |  |  |  |  |
| Cancel                                                                                                    | Prev Next DE Finish                                                                             |  |  |  |  |  |  |  |  |

8. In the Filter box, select the project specific commodity resource code created for the project (e.g. C00012345B01\_Commodity). Define the parameters as shown below; then click on *OK*.

| P6 Filte  | er          |                        |                 |       | -          | - | o x    |
|-----------|-------------|------------------------|-----------------|-------|------------|---|--------|
| ⊲ Disp    | olay: Filte | r                      |                 |       |            | 1 | ок     |
| Display a | all rows    | Parameter              | ls              | Value | High Value | - |        |
| =         |             | (All of the following) |                 |       |            | 0 | Cancel |
|           | Where       | Open State             | equals          | Open  |            |   |        |
|           | And         | C00012345B01_Commodity | is not equal to |       |            | - | Apply  |
|           |             |                        |                 |       |            | ÷ | Add    |
|           |             |                        |                 |       |            | × | Delete |
|           |             |                        |                 |       |            | ø | Cut    |
| _         |             |                        |                 |       |            | 8 | Сору   |

9. In the Configure Selected Subject Areas box, click on Next.

| Report Wizard                                                                                                    | ×                                         |  |  |  |  |  |  |  |  |
|----------------------------------------------------------------------------------------------------|-------------------------------------------|--|--|--|--|--|--|--|--|
| Configure Selected Subject Areas Configure columns, group and sort, and filter options for each subject area, if desired. |                                           |  |  |  |  |  |  |  |  |
| Selected Subject Areas                                                                                                    | Activity Resource and Role<br>Assignments |  |  |  |  |  |  |  |  |
|                                                                                                    | <u>C</u> olumns                           |  |  |  |  |  |  |  |  |
|                                                                                                    | Group & Sort                              |  |  |  |  |  |  |  |  |
|                                                                                                    | <u>F</u> ilter                            |  |  |  |  |  |  |  |  |
|                                                                                                    | ☐ Hide Subject Area                       |  |  |  |  |  |  |  |  |
|                                                                                                    |                                           |  |  |  |  |  |  |  |  |
|                                                                                                    |                                           |  |  |  |  |  |  |  |  |
| Cancel                                                                                                    | Prev Next Finish                          |  |  |  |  |  |  |  |  |

10. In the Date Options box, click on Next.

| Report Wizard                                                |                    |               |       |   | ×      |
|--------------------------------------------------------------|--------------------|---------------|-------|---|--------|
| Date Options                                                 |                    |               |       |   |        |
| Select a timescale, time-distributed data fields to view, an | d options for view | ing data over | time. |   |        |
| Time cala Time Interval Fields                               | 1                  |               |       |   |        |
| Time interval Pields.                                        |                    |               |       |   |        |
| Show Prior                                                   |                    |               |       |   |        |
| Show Period Total                                            |                    |               |       |   |        |
| Show Post                                                    |                    |               |       |   |        |
| Show Total                                                   |                    |               |       |   |        |
|                                                              |                    |               |       |   |        |
|                                                              |                    |               |       |   |        |
|                                                              |                    |               |       |   |        |
|                                                              |                    |               |       |   |        |
| O Cancel                                                     | Prev               | Next          |       | 8 | Finish |

11. In the Report Title box, rename the report to make it project-specific, click on Next.

| Report Wizard                               |          |      |      |   |      | ×      |
|---------------------------------------------|----------|------|------|---|------|--------|
| Report Title                                |          |      |      |   |      |        |
| Add a title for your report.                |          |      |      |   |      | 1      |
|                                             |          |      |      |   |      |        |
| hu Commodity Progress Report (C00012245801) |          |      |      |   |      |        |
| ny commonly ridgress Report (coorreswood)   |          |      |      |   |      |        |
|                                             |          |      |      |   |      |        |
|                                             |          |      |      |   |      |        |
|                                             |          |      |      |   |      |        |
| O Cancel                                    | 4        | Prev | Next |   | 123  | Finish |
|                                             | <u> </u> | 2.4. | Here | _ | 0.08 | , ,    |

12. In the Report Generated box, click on Next.

| Report Wizard                                                                              | ×      |
|--------------------------------------------------------------------------------------------|--------|
| Report Generated                                                                           |        |
| Your report has been created. Click the Run Report button to preview and print the report. |        |
| Run Report                                                                                 |        |
| Cancel                                                                                     | Finish |

13. Click on *Save Report*; then click on *Finish* to save the report and close Report Wizard.

| Report Wizard                                                                                        | ×      |
|----------------------------------------------------------------------------------------------------|--------|
| Congratulations                                                                                      |        |
| If you save your report, you can rerun it later from the Reports screen, otherwise, it will be lost. |        |
|                                                                                                    |        |
|                                                                                                    |        |
| Save Report                                                                                          |        |
|                                                                                                    |        |
|                                                                                                    |        |
|                                                                                                    |        |
|                                                                                                    |        |
| Cancel Prev Next D                                                                                   | Finish |

4. In the Reports window in Primavera P6, select the saved project-specific *Contractor's Monthly Commodity Progress Report*; then right-click, then click on *Run*, and then *Report*.

| Report Name /                                                                 | Report Scope | Last Run Date |
|-------------------------------------------------------------------------------|--------------|---------------|
| □ 2 Report Group: Cost & Schedule                                             |              |               |
| Contractor's Activity Cost-loading Report (ACR)                               | Global       | 03-03-23      |
| 📑 Contractor's Commodity Loading Report (CLR)                                 | Global       |               |
| Contractor's Commodity-loading Report (CLR)                                   | Global       | 11-01-22      |
| 📲 Contractor's Monthly Commodity Progress Report (C00012345B01)               | Global       | 03-15-23      |
| Contractor's Monthly Commodity Progress Report (Form C-13CPR_Calendar Months) | Global       | 10-31-22      |
| 📑 EP-01 Project Schedule Baseline Comparison                                  | Global       |               |
| EP-02 EPS, Project Earned Value                                               | Global       |               |
| EP-03 EPS, Project Costs                                                      | Global       |               |
| 📑 EP-04 EPS, Project Labor                                                    | Global       |               |
| 📑 EP-05 EPS, Project Budget, Spending and Benefit                             | Global       |               |
| EP-06 EPS, Project Budget Changes                                             | Global       |               |
| EP-07 EPS, Project Monthly Spending and Benefit                               | Global       |               |
| Monthly Progress Earnings Schedule Report (C-13CPM_Calendar Month)            | Global       | 01-17-23      |

5. In Run Report dialogue box, select *Delimited Text File* and verify *Field Delimiter* and *Text Qualifier* types; and then enter the *Output file* location and name. Mark the *View file when done* checkbox to open the file when created; and then click on the *OK* button.

| Run Report                                                                                      |     | ×      |
|-------------------------------------------------------------------------------------------------|-----|--------|
| Send Report To                                                                                  | 1   | ок     |
| C Print Preview                                                                                 | 0   | Cancel |
| C Directly to Printer                                                                           | _   |        |
| C E-mail Attachment                                                                             | (?) | Help   |
| C HTML File                                                                                     |     |        |
| Elimited Text File     Field Delimiter     Text Qualifier     Text Qualifier     Text Qualifier |     |        |
| Output file                                                                                     |     |        |
| View file when done                                                                             |     |        |
| Notes                                                                                           |     |        |

6. Upon clicking on the OK button a "csv" file will be created, saved, and opened in MS Excel.

7. In the Form C-13CPR "csv" worksheet generated from Primavera P6, click on *Cell A3*, then drag down to *Cell A32* (Column A, Rows 3 thru 32) and then across to the *Total* column to select the values for each pay period and the Total column; and then right-click and click on *Copy* to copy the selected data.

|     |                            |                              | 6         |          |          |          | 6        |          |          |           | W         |           |          |          | 0        | 0        | 0        | 0        | 6        |          |          | M         |           | X     |
|-----|----------------------------|------------------------------|-----------|----------|----------|----------|----------|----------|----------|-----------|-----------|-----------|----------|----------|----------|----------|----------|----------|----------|----------|----------|-----------|-----------|-------|
| 1   | A                          | 6                            | C         | U        | E        | +        | G        | н        | - F      | ,         | ĸ         | L         | M        | N        | 0        | ۲        | ų        | к        | 5        | - F      | U        | v         | w         | X     |
| 1 0 | Contractor's Monthly Comm  | odity Progress Report (COUU  | 12345801) |          | - / - /  |          |          | - / - /  | - 1 - 1  |           |           |           | . /. /   | - / - /  | - / - /  | . /. /   | - / - /  |          | -        |          | - / - /  |           |           |       |
| 2   | C00012345B01 Commodity     |                              | 3/4/2022  | 4/4/2022 | 5/4/2022 | 6/4/2022 | 7/4/2022 | 8/4/2022 | 9/4/2022 | 10/4/2022 | 11/4/2022 | 12/4/2022 | 1/4/2023 | 2/4/2023 | 3/4/2023 | 4/4/2023 | 5/4/2023 | 6/4/2023 | //4/2023 | 8/4/2023 | 9/4/2023 | 10/4/2023 | 11/4/2023 | otal  |
| 3   | EXC Excavation and Grading | Actual Units                 |           |          |          |          |          |          |          |           |           |           |          |          |          |          |          |          |          |          |          |           |           |       |
| 4   |                            | Remaining Early Units        |           |          | 495.3    | 5649.63  | 10372.03 | 6209.71  | 2728.32  |           |           |           | 3112.89  | 28016    | 24925.91 | 15415.2  | 300      |          |          |          |          |           |           | 9722  |
| 5   |                            | Remaining Late Units         |           |          | 202.7    | 1421.17  | 10372.03 | 9366.62  | 3507.84  | 584.64    |           |           |          | 4669.33  | 24925.91 | 26666.76 | 15058    | 450      |          |          |          |           |           | 9722  |
| 0   |                            | At Completion Units          |           |          | 495.3    | 5649.63  | 10372.03 | 6209.71  | 2728.32  |           |           | 05.455    | 3112.89  | 28016    | 24925.91 | 15415.2  | 300      | 07005    | 07000    | 07005    | 07005    | 07000     | 07005     | 9722  |
| -   |                            | cum At completion Units      |           |          | 495.3    | 6144.93  | 10510.97 | 22720.08 | 25455    | 25455     | 25455     | 23435     | 28567.89 | 56583.89 | 81509.8  | 90925    | 9/225    | 97225    | 9/225    | 9/225    | 97225    | 97225     | 97225     | 9/22  |
| 8   | DRAIN Drainage             | Actual Units                 |           |          |          | -        |          |          |          |           |           |           |          |          |          |          |          |          |          |          |          |           |           |       |
| 9   |                            | Remaining Early Units        |           |          |          | 70.4     | 61.6     |          | 110      | 110       |           |           |          |          |          |          | 220      |          |          |          |          |           |           | 57.   |
| 10  |                            | Remaining Late Units         |           |          |          | -        |          |          |          | 352       |           |           |          |          |          |          |          | 220      |          |          |          |           |           | 57.   |
| 11  |                            | At Completion Units          |           |          |          | 70.4     | 61.6     |          | 110      | 110       |           |           |          |          |          |          | 220      |          |          |          |          |           |           | 57.   |
| 12  |                            | Cum At Completion Units      |           |          |          | 70.4     | 132      | 132      | 242      | 352       | 352       | 352       | 352      | 352      | 352      | 352      | 572      | 572      | 572      | 572      | 572      | 572       | 572       | 57.   |
| 13  | PILE Drive Piles           | Actual Units                 |           |          |          |          |          |          |          |           |           |           |          |          |          |          |          |          |          |          |          |           |           |       |
| 14  |                            | Remaining Early Units        |           |          |          |          |          | 136      |          |           |           |           |          |          |          | 75.5     | 8.5      |          |          |          |          |           |           | 220   |
| 15  |                            | Remaining Late Units         |           |          |          |          |          | 136      |          |           |           |           |          |          |          | 75.5     | 8.5      |          |          |          |          |           |           | 220   |
| 16  |                            | At Completion Units          |           |          |          |          |          | 136      |          |           |           |           |          |          |          | 75.5     | 8.5      |          |          |          |          |           |           | 220   |
| 17  |                            | Cum At Completion Units      |           |          |          |          |          | 136      | 136      | 136       | 136       | 136       | 136      | 136      | 136      | 211.5    | 220      | 220      | 220      | 220      | 220      | 220       | 220       | 220   |
| 18  | CONC Concrete Work         | Actual Units                 |           |          |          |          |          |          |          |           |           |           |          |          |          |          |          |          |          |          |          |           |           |       |
| 19  |                            | Remaining Early Units        |           |          |          |          | 60.12    | 116.86   | 47.72    | 12        | 121.05    | 10.05     |          |          | 29.08    | 77.05    | 35.87    | 9        | 118.54   | 15.01    |          |           |           | 652.3 |
| 20  |                            | Remaining Late Units         |           |          |          |          | 30.33    | 87.59    | 106.78   | 9.75      | 116.97    | 16.38     |          |          | 12.25    | 49.08    | 80.67    | 9        | 116.78   | 16.77    |          |           |           | 652.3 |
| 21  |                            | At Completion Units          |           |          |          |          | 60.12    | 116.86   | 47.72    | 12        | 121.05    | 10.05     |          |          | 29.08    | 77.05    | 35.87    | 9        | 118.54   | 15.01    |          |           |           | 652.3 |
| 22  |                            | Cum At Completion Units      |           |          |          |          | 60.12    | 176.98   | 224.7    | 236.7     | 357.75    | 367.8     | 367.8    | 367.8    | 396.88   | 473.93   | 509.8    | 518.8    | 637.34   | 652.35   | 652.35   | 652.35    | 652.35    | 652.3 |
| 23  | BASE Aggregate Base        | Actual Units                 |           |          |          |          |          |          |          |           |           |           |          |          |          |          |          |          |          |          |          |           |           |       |
| 24  |                            | Remaining Early Units        |           |          |          |          |          |          |          | 183.33    | 916.67    |           |          |          |          |          |          | 1260     |          |          |          |           |           | 2360  |
| 25  |                            | Remaining Late Units         |           |          |          |          |          |          |          |           | 1100      |           |          |          |          |          |          |          | 1260     |          |          |           |           | 2360  |
| 26  |                            | At Completion Units          |           |          |          |          |          |          |          | 183.33    | 916.67    |           |          |          |          |          |          | 1260     |          |          |          |           |           | 2360  |
| 27  |                            | Cum At Completion Units      |           |          |          |          |          |          |          | 183.33    | 1100      | 1100      | 1100     | 1100     | 1100     | 1100     | 1100     | 2360     | 2360     | 2360     | 2360     | 2360      | 2360      | 2360  |
| 28  | PAVE Asphalt Paving        | Actual Units                 |           |          |          |          |          |          |          |           |           |           |          |          |          |          |          |          |          |          |          |           |           |       |
| 29  |                            | <b>Remaining Early Units</b> |           |          |          |          |          |          |          |           |           | 355       |          |          |          |          |          |          |          | 753      |          |           |           | 110   |
| 30  |                            | Remaining Late Units         |           |          |          |          |          |          |          |           |           | 355       |          |          |          |          |          |          |          | 753      |          |           |           | 110   |
| 31  |                            | At Completion Units          |           |          |          |          |          |          |          |           |           | 355       |          |          |          |          |          |          |          | 753      |          |           |           | 110   |
| 32  |                            | Cum At Completion Units      |           |          |          |          |          |          |          |           |           | 355       | 355      | 355      | 355      | 355      | 355      | 355      | 355      | 1108     | 1108     | 1108      | 1108      | 110   |

8. In the Form C-13CPR *Commodity Data Input* worksheet, click on *Cell A3* in the *Baseline Monthly Commodity Data* section, then right-click and then click on *Paste Values* to paste the monthly values copied from the C-13CPR "csv" worksheet.

| Α                 | B                        | C        | D        | E        | F        | G        | н        |          | J        | K        | L        | M        | N        | 0        | P        | Q        | R        | S        | T        | U        | V        | W     |
|-------------------|--------------------------|----------|----------|----------|----------|----------|----------|----------|----------|----------|----------|----------|----------|----------|----------|----------|----------|----------|----------|----------|----------|-------|
| Baseline Schedul  | e Monthly Commodity Data | 03/04/22 | 04/04/22 | 05/04/22 | 06/04/22 | 07/04/22 | 08/04/22 | 09/04/22 | 10/04/22 | 11/04/22 | 12/04/22 | 01/04/23 | 02/04/23 | 03/04/23 | 04/04/23 | 05/04/23 | 06/04/23 | 07/04/23 | 08/04/23 | 09/04/23 | 10/04/23 | Total |
| EXC Excavation an | nc Actual Units          |          |          |          |          |          |          |          |          |          |          |          |          |          |          |          |          |          | _        | _        |          | 0.    |
|                   | Remaining Early Units    |          |          | 513.05   | 9507.08  | 11537.27 | 3897.60  |          |          |          |          | 26459 56 | 35798 22 | 9512.22  |          |          |          |          |          |          |          | 97225 |
|                   | Remaining Late Units     |          |          |          | 142.00   | 829.10   | 11861 50 | 9894.08  | 2728.32  |          |          |          |          | 20440.58 | 32708.53 | 18620.89 |          |          |          |          |          | 97225 |
|                   | At Completion Units      |          |          | 513.05   | 9507.08  | 11537.27 | 3897.60  |          |          |          |          | 26459.56 | 35798.22 | 9512.22  |          |          |          |          |          |          |          | 97225 |
|                   | Cum At Completion Units  |          |          | 513.05   | 10020.13 | 21557.40 | 25455.00 | 25455.00 | 25455.00 | 25455.00 | 25455.00 | 51914.56 | 87712.78 | 97225.00 | 97225.00 | 97225.00 | 97225.00 | 97225.00 | 97225.00 | 97225.00 | 97225.00 | 97225 |
| DRAIN Drainage    | Actual Units             |          |          |          |          |          |          |          |          |          |          |          |          |          |          |          |          |          |          |          |          | 0.    |
|                   | Remaining Early Units    |          |          |          | 123.20   | 8.80     | 55.00    | 165.00   |          |          |          |          |          | 183.33   | 36.67    |          |          |          |          |          |          | 572   |
|                   | Remaining Late Units     |          |          |          |          |          |          |          | 134.20   | 217.80   |          |          |          |          |          | 36.67    | 183.33   |          |          |          |          | 572.  |
|                   | At Completion Units      |          |          |          | 123.20   | 8.80     | 55.00    | 165.00   |          |          |          |          |          | 183.33   | 36.67    |          |          |          |          |          |          | 572   |
|                   | Cum At Completion Units  |          |          |          | 123.20   | 132.00   | 187.00   | 352.00   | 352.00   | 352.00   | 352.00   | 352.00   | 352.00   | 535.33   | 572.00   | 572.00   | 572.00   | 572.00   | 572.00   | 572.00   | 572.00   | 572.  |
| PILE Drive Piles  | Actual Units             |          |          |          |          |          |          |          |          |          |          |          |          |          |          |          |          |          |          |          |          | 0.    |
|                   | Remaining Early Units    |          |          |          |          | 81.50    | 54.50    |          |          |          |          |          |          | 45.00    | 39.00    |          |          |          |          |          |          | 220.  |
|                   | Remaining Late Units     |          |          |          |          | 57.05    | 78.95    |          |          |          |          |          |          | 45.00    | 39.00    |          |          |          |          |          |          | 220   |
|                   | At Completion Units      |          |          |          |          | 81.50    | 54.50    |          |          |          |          |          |          | 45.00    | 39.00    |          |          |          |          |          |          | 220.  |
|                   | Cum At Completion Units  |          |          |          |          | 81.50    | 136.00   | 136.00   | 136.00   | 136.00   | 136.00   | 136.00   | 136.00   | 181.00   | 220.00   | 220.00   | 220.00   | 220.00   | 220.00   | 220.00   | 220.00   | 220/  |
| CONC Concrete W   | o Actual Units           |          |          |          |          |          |          |          |          |          |          |          |          |          |          |          |          |          |          |          |          | 0.    |
|                   | Remaining Early Units    |          |          |          | 21.88    | 101.46   | 101.37   | 1.50     | 70.50    | 71.10    |          |          | 10.50    | 55.00    | 74.00    | 7.00     | 113.50   | 24.55    |          |          |          | 652.  |
|                   | Remaining Late Units     |          |          |          |          | 43.67    | 94.69    | 87.84    | 70.50    | 60.55    | 10.55    |          | 1.75     | 44,42    | 80.83    | 19.50    | 109.50   | 28.55    |          |          |          | 652.  |
|                   | At Completion Units      |          |          |          | 21.88    | 101.46   | 101.37   | 1.50     | 70.50    | 71.10    |          |          | 10.50    | 55.00    | 74.00    | 7.00     | 113.50   | 24.55    |          |          |          | 652.  |
|                   | Cum At Completion Units  |          |          |          | 21.88    | 123.33   | 224.70   | 226.20   | 296.70   | 367.80   | 367.80   | 367.80   | 378.30   | 433.30   | 507.30   | 514.30   | 627.80   | 652.35   | 652.35   | 652.35   | 652.35   | 652.  |
| BASE Aggregate Ba | as Actual Units          |          |          |          |          |          |          |          |          |          |          |          |          |          |          |          |          |          |          |          |          | 0.0   |
|                   | Remaining Early Units    |          |          |          |          |          |          | 641.67   | 458.33   |          |          |          |          |          | 900.00   | 360.00   |          |          |          |          |          | 2360. |
|                   | Remaining Late Units     |          |          |          |          |          |          |          |          | 1008.33  | 91.67    |          |          |          |          |          | 660.00   | 600.00   |          |          |          | 2360/ |
|                   | At Completion Units      |          |          |          |          |          |          | 641.67   | 458.33   |          |          |          |          |          | 900.00   | 360.00   |          |          |          |          |          | 2360. |
|                   | Cum At Completion Units  |          |          |          |          |          |          | 641.67   | 1100.00  | 1100.00  | 1100.00  | 1100.00  | 1100.00  | 1100.00  | 2000.00  | 2360.00  | 2360.00  | 2360.00  | 2360.00  | 2360.00  | 2360.00  | 2360. |
| PAVE Asphalt Pavi | in Actual Units          |          |          |          |          |          |          |          |          |          |          |          |          |          |          |          |          |          |          |          |          | 0.0   |
|                   | Remaining Early Units    |          |          |          |          |          |          |          |          | 355.00   |          |          |          |          |          |          |          | 673,40   | 79.60    |          |          | 1108. |
|                   | Remaining Late Units     |          |          |          |          |          |          |          |          |          | 355.00   |          |          |          |          |          |          | 514.20   | 238.80   |          |          | 1108. |
|                   | At Completion Units      |          |          |          |          |          |          |          |          | 355.00   |          |          |          |          |          |          |          | 673.40   | 79.60    |          |          | 1108. |
|                   | Cum At Completion Units  | -        |          |          |          |          |          |          |          | 355.00   | 355.00   | 355.00   | 355.00   | 355.00   | 255.00   | 355.00   | 355.00   | 1028.40  | 1108.00  | 1108.00  | 1108.00  | 1108  |

9. For the *Baseline* and any subsequent *Revised Baseline* submissions <u>only</u>, click on *Cell A35;* then right-click and click on *Paste Values* to paste the baseline data onto the *Current Update Schedule Monthly Commodity Data* section.

| A                | B                          | 6    | D       | E        | F        | G        | н        | 1        | J        | K        | L        | м        | N        | 0        | P        | Q        | R        | S        | т        | U        | V        | W    |
|------------------|----------------------------|------|---------|----------|----------|----------|----------|----------|----------|----------|----------|----------|----------|----------|----------|----------|----------|----------|----------|----------|----------|------|
| Current Update   | Schedule Monthly Commodity | Data | 1/04/22 | 05/04/22 | 06/04/22 | 07/04/22 | 08/04/22 | 09/04/22 | 10/04/22 | 11/04/22 | 12/04/22 | 01/04/23 | 02/04/23 | 03/04/23 | 04/04/23 | 05/04/23 | 06/04/23 | 07/04/23 | 08/04/23 | 09/04/23 | 10/04/23 | Tota |
| EXC Excavation a | Inc Actual Units           |      |         |          |          |          |          |          |          |          | _        |          |          |          |          |          |          |          | _        |          |          | _    |
|                  | Remaining Early Units      |      |         | 513.05   | 9507.08  | 11537.27 | 3897.60  |          |          |          |          | 26459.56 | 35798.22 | 9512.22  |          |          |          |          |          |          |          | 9722 |
|                  | Remaining Late Units       |      |         |          | 142.00   | 829.10   | 11861.50 | 9894.08  | 2728.32  |          |          |          |          | 20440.58 | 32708.53 | 18620.89 |          |          |          |          |          | 9722 |
|                  | At Completion Units        |      |         | 513.05   | 9507.08  | 11537.27 | 3897.60  |          |          |          |          | 26459.56 | 35798.22 | 9512.22  |          |          |          |          |          |          |          | 9722 |
|                  | Cum At Completion Units    |      |         | 513.05   | 10020.13 | 21557.40 | 25455.00 | 25455.00 | 25455.00 | 25455.00 | 25455.00 | 51914.56 | 87712.78 | 97225.00 | 97225.00 | 97225.00 | 97225.00 | 97225.00 | 97225.00 | 97225.00 | 97225.00 | 9722 |
| DRAIN Drainage   | Actual Units               |      |         |          |          |          |          |          |          |          |          |          |          |          |          |          |          |          |          |          |          |      |
|                  | Remaining Early Units      |      |         |          | 123.20   | 8.80     | 55.00    | 165.00   |          |          |          |          |          | 183.33   | 36.67    |          |          |          |          |          |          | 57   |
|                  | Remaining Late Units       |      |         |          |          |          |          |          | 134.20   | 217.80   |          |          |          |          |          | 36.67    | 183.33   |          |          |          |          | 57   |
|                  | At Completion Units        |      |         |          | 123.20   | 8.80     | 55.00    | 165.00   |          |          |          |          |          | 183.33   | 36.67    |          |          |          |          |          |          | 57   |
|                  | Cum At Completion Units    |      |         |          | 123.20   | 132.00   | 187.00   | 352.00   | 352.00   | 352.00   | 352.00   | 352.00   | 352.00   | 535.33   | 572.00   | 572.00   | 572.00   | 572.00   | 572.00   | 572.00   | 572.00   | 57   |
| PILE Drive Piles | Actual Units               |      |         |          |          |          |          |          |          |          |          |          |          |          |          |          |          |          |          |          |          |      |
|                  | Remaining Early Units      |      |         |          |          | 81.50    | 54.50    |          |          |          |          |          |          | 45.00    | 39.00    |          |          |          |          |          |          | 22   |
|                  | Remaining Late Units       |      |         |          |          | 57.05    | 78.95    |          |          |          |          |          |          | 45.00    | 39.00    |          |          |          |          |          |          | 22   |
|                  | At Completion Units        |      |         |          |          | 81.50    | 54.50    |          |          |          |          |          |          | 45.00    | 39.00    |          |          |          |          |          |          | 22   |
|                  | Cum At Completion Units    |      |         |          |          | 81.50    | 136.00   | 136.00   | 136.00   | 136.00   | 136.00   | 136.00   | 136.00   | 181.00   | 220.00   | 220.00   | 220.00   | 220.00   | 220.00   | 220.00   | 220.00   | 22   |
| CONC Concrete V  | Vo Actual Units            |      |         |          |          |          |          |          |          |          |          |          |          |          |          |          |          |          |          |          |          |      |
|                  | Remaining Early Units      |      |         |          | 21.88    | 101.46   | 101.37   | 1.50     | 70.50    | 71.10    |          |          | 10.50    | 55.00    | 74.00    | 7.00     | 113.50   | 24.55    |          |          |          | 65   |
|                  | Remaining Late Units       |      |         |          |          | 43.67    | 94.69    | 87.84    | 70.50    | 60.55    | 10.55    |          | 1.75     | 44.42    | 80.83    | 19.50    | 109.50   | 28.55    |          |          |          | 653  |
|                  | At Completion Units        |      |         |          | 21.88    | 101.46   | 101.37   | 1.50     | 70.50    | 71.10    |          |          | 10.50    | 55.00    | 74.00    | 7.00     | 113.50   | 24.55    |          |          |          | 65   |
|                  | Cum At Completion Units    |      |         |          | 21.88    | 123.33   | 224.70   | 226.20   | 296.70   | 367.80   | 367.80   | 367.80   | 378.30   | 433.30   | 507.30   | 514.30   | 627.80   | 652.35   | 652.35   | 652.35   | 652.35   | 65   |
| BASE Aggregate E | las Actual Units           |      |         |          |          |          |          |          |          |          |          |          |          |          |          |          |          |          |          |          |          | 1    |
|                  | Remaining Early Units      |      |         |          |          |          |          | 641.67   | 458.33   |          |          |          |          |          | 900.00   | 360.00   |          |          |          |          |          | 236  |
|                  | Remaining Late Units       |      |         |          |          |          |          |          |          | 1008.33  | 91.67    |          |          |          |          |          | 660.00   | 600.00   |          |          |          | 236  |
|                  | At Completion Units        |      |         |          |          |          |          | 641.67   | 458.33   |          |          |          |          |          | 900.00   | 360.00   |          |          |          |          |          | 236  |
|                  | Cum At Completion Units    |      |         |          |          |          |          | 641.67   | 1100.00  | 1100.00  | 1100.00  | 1100.00  | 1100.00  | 1100.00  | 2000.00  | 2360.00  | 2360.00  | 2360.00  | 2360.00  | 2360.00  | 2360.00  | 236  |
| PAVE Asphalt Pa  | vin Actual Units           |      |         |          |          |          |          |          |          |          |          |          |          |          |          |          |          |          |          |          |          |      |
|                  | Remaining Early Units      |      |         |          |          |          |          |          |          | 355.00   |          |          |          |          |          |          |          | 673.40   | 79.60    |          |          | 110  |
|                  | Remaining Late Units       |      |         |          |          |          |          |          |          |          | 355.00   |          |          |          |          |          |          | 514.20   | 238.80   |          |          | 110  |
|                  | At Completion Units        |      |         |          |          |          |          |          |          | 355.00   |          |          |          |          |          |          |          | 673.40   | 79.60    |          |          | 1108 |
| (                | Cum At Completion Units    |      | _       | _        | _        |          | _        | _        |          | 255.00   | 255.00   | 255.00   | 255.00   | 255.00   | 255.00   | 255.00   | 255.00   | 1038.40  | 1102.00  | 1102.00  | 1102.00  | 110  |

- 10. Review to make sure that the monthly values for each estimate period and Total column align with the "csv" worksheet, adjust as necessary. (*Note: The number of estimated periods shown on the Form C-13CPR may be more or less than the number of estimate periods in the monthly cost data "csv" worksheet, if the calculated finish date of the project is different from the Contract Completion Date or Current Projected Date entered on the Form C-13CPR). Adjust as necessary using the MS Excel Copy/Paste function.*
- 11. Click on the *Progress Charts* tab at the bottom to display the Charts worksheet. Click on the *Update Progress Charts* button to update the charts when the data is updated.

|                                                                                |                                                                                                    |                                                        |                        |                        |                        |                         | C                      | Contra                   | Al<br>ctor's C<br>Baselin         | BC Col<br>commo<br>ne Sche | ntract<br>dity Pr<br>dule (BS     | ogress<br>), DD: 3                | C.<br>Repor<br>-01-22    | t (CPR)                           | )                         |                           |                                                              |                                                            |                                                      |                              |                                      |                                                                         |
|--------------------------------------------------------------------------------|----------------------------------------------------------------------------------------------------|--------------------------------------------------------|------------------------|------------------------|------------------------|-------------------------|------------------------|--------------------------|-----------------------------------|----------------------------|-----------------------------------|-----------------------------------|--------------------------|-----------------------------------|---------------------------|---------------------------|--------------------------------------------------------------|------------------------------------------------------------|------------------------------------------------------|------------------------------|--------------------------------------|-------------------------------------------------------------------------|
| CONTRACT II<br>PROJECT NO<br>FHWA PROJE<br>PROJECT NAI<br>ROUTE:<br>CITY/COUNT | D. NO.:<br>.:<br>CT NO.:<br>ME:<br>Y:                                                                                         | C0001234<br>(FO) 0123<br>Route 123<br>123<br>Chester/C | -012-123,<br>Over Mea  | . B601<br>adow Cree    | ek Bridge              | Replacem                | ent                    |                          |                                   | V                          | /irginia D                        | Departmen                         | nt of Tran               | Insportatio                       | on                        | C<br>P<br>F<br>C          | CONTRACT<br>CONTRACT<br>PROJECTEE<br>FIRST PROG<br>CURRENT F | T NTP DAT<br>T COMPLE<br>D COMPLE<br>GRESS EST<br>PROGRESS | TE:<br>TION DAT<br>TION DAT<br>IMATE DA<br>SESTIMATE | E:<br>TE:<br>ITE:<br>E DATE: | Ma<br>Septemb<br>Septemb<br>Ma<br>Ma | arch 1, 202<br>per 28, 202<br>per 28, 202<br>arch 4, 202<br>arch 4, 202 |
|                                                                                | 110.0%                                                                                                    |                                                        | Upda<br>Progress       | te<br>Charts           |                        |                         | Exca                   | vation                   | and C                             | Gradin                     | g Com                             | modit                             | y Prog                   | gress C                           | Chart                     |                           |                                                              |                                                            |                                                      |                              |                                      |                                                                         |
| 9                                                                              |                                                                                                    |                                                        |                        |                        |                        |                         |                        |                          |                                   |                            |                                   |                                   |                          |                                   |                           |                           |                                                              |                                                            |                                                      |                              |                                      |                                                                         |
| ~                                                                              | 100.0%                                                                                                    | <u> </u>                                               |                        |                        |                        |                         |                        |                          |                                   |                            |                                   |                                   |                          |                                   |                           |                           | /                                                            |                                                            |                                                      |                              |                                      |                                                                         |
| ete (%                                                                         | 100.0%<br>90.0%                                                                                                    |                                                        |                        |                        |                        |                         |                        |                          |                                   |                            |                                   |                                   |                          | /                                 |                           | /                         | /                                                            |                                                            |                                                      |                              |                                      |                                                                         |
| nplete (%                                                                      | 90.0%<br>80.0%                                                                                                    |                                                        |                        |                        |                        |                         |                        |                          |                                   |                            |                                   |                                   | /                        | $\langle$                         |                           | /                         | /                                                            |                                                            |                                                      |                              |                                      |                                                                         |
| Complete (%                                                                    | 90.0%<br>80.0%<br>70.0%                                                                                                    |                                                        |                        |                        |                        |                         |                        |                          |                                   |                            |                                   |                                   | /                        | /                                 |                           | /                         | /                                                            |                                                            |                                                      |                              |                                      |                                                                         |
| ent Complete (%                                                                | 90.0%<br>90.0%<br>80.0%<br>70.0%<br>60.0%                                                                                     |                                                        |                        |                        |                        |                         |                        |                          |                                   |                            |                                   |                                   | /                        | <                                 | /                         | /                         |                                                              |                                                            |                                                      |                              |                                      |                                                                         |
| ercent Complete (%                                                             | 90.0%<br>90.0%<br>80.0%<br>70.0%<br>60.0%<br>50.0%                                                                            |                                                        |                        |                        |                        |                         |                        |                          |                                   |                            |                                   |                                   | /                        | <                                 | /                         | /                         |                                                              |                                                            |                                                      |                              |                                      |                                                                         |
| ss Percent Complete (%                                                         | 100.0%<br>90.0%<br>80.0%<br>70.0%<br>60.0%<br>50.0%<br>40.0%                                                                  |                                                        |                        |                        |                        |                         |                        |                          |                                   |                            |                                   | _                                 | /                        | _                                 | /                         | /                         |                                                              |                                                            |                                                      |                              |                                      |                                                                         |
| gress Percent Complete (%                                                      | 100.0%<br>90.0%<br>80.0%<br>70.0%<br>60.0%<br>50.0%<br>40.0%<br>30.0%                                                         |                                                        |                        |                        |                        |                         |                        |                          |                                   |                            |                                   | _                                 | /                        | _                                 | /                         | /                         |                                                              |                                                            |                                                      |                              |                                      |                                                                         |
| Progress Percent Complete (%                                                   | 100.0%<br>90.0%<br>80.0%<br>70.0%<br>60.0%<br>50.0%<br>40.0%<br>30.0%<br>20.0%                                                |                                                        |                        |                        |                        |                         |                        |                          |                                   |                            |                                   | _                                 | /                        | /                                 | /                         | /                         |                                                              |                                                            |                                                      |                              |                                      |                                                                         |
| Progress Percent Complete (%                                                   | 100.0%<br>90.0%<br>80.0%<br>70.0%<br>60.0%<br>50.0%<br>40.0%<br>30.0%<br>20.0%<br>10.0%                                       |                                                        |                        |                        |                        |                         |                        |                          |                                   |                            |                                   | _                                 | /                        | /                                 | /                         | /                         |                                                              |                                                            |                                                      |                              |                                      |                                                                         |
| Progress Percent Complete (%                                                   | 100.0%<br>90.0%<br>80.0%<br>70.0%<br>60.0%<br>50.0%<br>40.0%<br>30.0%<br>10.0%<br>0.0%                                        |                                                        |                        |                        |                        |                         |                        |                          |                                   |                            |                                   | _                                 | /                        | /                                 | /                         | /                         |                                                              |                                                            |                                                      |                              |                                      |                                                                         |
| Progress Percent Complete (%                                                   | 100.0%<br>90.0%<br>80.0%<br>70.0%<br>60.0%<br>50.0%<br>40.0%<br>30.0%<br>20.0%<br>10.0%                                       |                                                        | Mar-22                 | Apr-22                 | May-22                 | Jun-22                  | huli-22                | Aug-22                   | Sep-22                            | Oct-22                     | Nov-22                            | Dec-22                            | Jan-23                   | Feb-23                            | Mar-23                    | Apr 23                    | May-23                                                       | Jun-23                                                     | Jul-23                                               | Aug-23                       | 5ep-23                               | Oct-23                                                                  |
| Progress Percent Complete (%                                                   | 100.0%<br>90.0%<br>80.0%<br>70.0%<br>60.0%<br>50.0%<br>40.0%<br>30.0%<br>20.0%<br>10.0%<br>0.0%                               | Mar-22<br>0.0%                                         | Mar-22<br>0.0%         | Apt-22<br>0.0%         | May-22<br>0.5%         | Jun-22<br>10.3%         | hui-22<br>22.2%        | Aug-22<br>26.2%          | Sep-22<br>26.2%                   | Oct-22<br>26.2%            | Nov-22<br>26.2%                   | Dec-22<br>26.2%                   | Jan-23<br>53.4%          | Feb-23<br>90.2%                   | Mar-23<br>100.0%          | Арг 23<br>100.0%          | May-23<br>100.0%                                             | Jun-23<br>100.0%                                           | Jul-23<br>100.0%                                     | Aug-23<br>100.0%             | Sep-23<br>100.0%                     | Oct-23<br>100.0%                                                        |
| Progress Percent Complete (%                                                   | 100.0%<br>90.0%<br>80.0%<br>70.0%<br>60.0%<br>50.0%<br>40.0%<br>30.0%<br>20.0%<br>10.0%<br>0.0%<br>ine (Early)<br>ine (Early) | Mar-22<br>0.0%<br>0.0%                                 | Mar-22<br>0.0%<br>0.0% | Apr-22<br>0.0%<br>0.0% | May-22<br>0.5%<br>0.5% | Jun-22<br>10.3%<br>0.1% | Jul-22<br>22.2%<br>10% | Aug-22<br>26.2%<br>13.2% | Sep-22<br>26.2%<br>23.4%<br>26.2% | Oct-22<br>26.2%<br>26.2%   | Nov-22<br>26.2%<br>26.2%<br>26.2% | Dec-22<br>26.2%<br>26.2%<br>26.2% | Jan-23<br>53.4%<br>26.2% | Feb-23<br>90.2%<br>26.2%<br>90.2% | Mar-23<br>100.0%<br>47.2% | Apr-23<br>100.0%<br>80.8% | May-23<br>100.0%<br>100.0%                                   | Jun-23<br>100.0%<br>100.0%                                 | Jul-23<br>100.0%<br>100.0%                           | Aug-23<br>100.0%<br>100.0%   | 5ep-23<br>100.0%<br>100.0%           | Oct-23<br>100.0%<br>100.0%                                              |

12. In the Controls Charts Data worksheet, you may click on the *Show Progress Data* button to display the Progress Data worksheet.

|                               |                     |                    |                    |                       |                     |                    |                    |                       | Contrac             | tor's Cor<br>Bas   | ABC Co<br>nmodity<br>eline Sche | ontractii<br>Progress<br>dule (BS), | n <b>g Inc.</b><br>Report (<br>DD: 3-01- | Form C-1<br>22     | .3CPR)             |                       |
|-------------------------------|---------------------|--------------------|--------------------|-----------------------|---------------------|--------------------|--------------------|-----------------------|---------------------|--------------------|---------------------------------|-------------------------------------|------------------------------------------|--------------------|--------------------|-----------------------|
| CONTRACT I                    | D. NO.:             | C00012345          | 5B01               |                       |                     |                    |                    |                       |                     |                    | 7 -                             |                                     |                                          |                    |                    |                       |
| PROJECT NO                    |                     | (FO) 0123-         | 012-123, B         | 501                   |                     |                    |                    |                       |                     |                    |                                 |                                     |                                          |                    |                    |                       |
| FHWA PROJE                    | ECT NO.:            |                    |                    |                       |                     |                    |                    |                       |                     | V                  |                                 |                                     |                                          |                    |                    |                       |
| PROJECT NA                    | ME:                 | Route 123          | Over Mead          | ow Creek B            | ridge Repla         | cement             |                    |                       |                     |                    |                                 |                                     |                                          |                    |                    |                       |
| ROUTE:                        |                     | 123                |                    |                       |                     |                    | Show               | Prograss              |                     | Vir                | ginia D                         | epartme                             | ent of Ti                                | ranspor            | tation             |                       |
| CITY/COUNT                    | TY:                 | Chester/Ch         | nesterfield        |                       |                     |                    |                    | Data                  |                     |                    |                                 |                                     |                                          |                    |                    |                       |
|                               |                     |                    |                    |                       |                     |                    |                    |                       |                     |                    |                                 |                                     |                                          |                    |                    |                       |
| Controls                      |                     | Excavation         | and Gradin         | 5                     |                     | Drai               | nage               |                       |                     | Drive              | e Piles                         |                                     |                                          | Concre             | te Work            |                       |
| Charts<br>Progress<br>Periods | Baseline<br>(Early) | Baseline<br>(Late) | Actual<br>Progress | Projected<br>Progress | Baseline<br>(Early) | Baseline<br>(Late) | Actual<br>Progress | Projected<br>Progress | Baseline<br>(Early) | Baseline<br>(Late) | Actual<br>Progress              | Projected<br>Progress               | Baseline<br>(Early)                      | Baseline<br>(Late) | Actual<br>Progress | Projected<br>Progress |

13. The Progress Data worksheet displays the monthly production data (quantities) used in calculating the progress percentages.

|          |                     |                 | Excavation | and Gradin | e                  |                |         |         | Drai                | nage            |                    |                |                     |                 | Drive   | e Piles         |                    |                |                     |                 | Concret | e Work          |                    |                |                     |                 | Accrea              | ite Base        |                    |                |
|----------|---------------------|-----------------|------------|------------|--------------------|----------------|---------|---------|---------------------|-----------------|--------------------|----------------|---------------------|-----------------|---------|-----------------|--------------------|----------------|---------------------|-----------------|---------|-----------------|--------------------|----------------|---------------------|-----------------|---------------------|-----------------|--------------------|----------------|
| Monthly  | Monthly<br>Baseline | Cum<br>Baseline | Monthly    | Cum        | Monthly<br>Actual/ | Cum<br>Actual/ | Monthly | Cum     | Monthly<br>Baseline | Cum<br>Baseline | Monthly<br>Actual/ | Cum<br>Actual/ | Monthly<br>Baseline | Cum<br>Baseline | Monthly | Cum<br>Baseline | Monthly<br>Actual/ | Cum<br>Actual/ | Monthly<br>Baseline | Cum<br>Baseline | Monthly | Cum<br>Baseline | Monthly<br>Actual/ | Cum<br>Actual/ | Monthly<br>Baseline | Cum<br>Baseline | Monthly<br>Baseline | Cum<br>Baseline | Monthly<br>Actual/ | Cum<br>Actual/ |
| Estimate | (Early)             | (Early)         | (Late)     | (Late)     | Forecast           | Forecast       | (Early) | (Early) | (Late)              | (Late)          | Forecast           | Forecast       | (Early)             | (Early)         | (Late)  | (Late)          | Forecast           | Forecast       | (Early)             | (Early)         | (Late)  | (Late)          | Forecast           | Forecast       | (Early)             | (Early)         | (Late)              | (Late)          | Forecast           | Forecast       |
| Dates    | Units               | Units           | Units      | Units      | Units              | Units          | Units   | Units   | Units               | Units           | Units              | Units          | Units               | Units           | Units   | Units           | Units              | Units          | Units               | Units           | Units   | Units           | Units              | Units          | Units               | Units           | Units               | Units           | Units              | Units          |
| 03/04/22 |                     |                 |            |            |                    |                |         |         |                     |                 |                    |                |                     |                 |         |                 |                    |                |                     |                 |         |                 |                    |                |                     |                 |                     |                 |                    |                |
| 04/04/22 |                     | 1.1             | 1.1        |            |                    | 1.1            |         | 1.1     |                     | 1.1             |                    |                | 1.1                 | 1.1             | 1.1     |                 | 1.1                | 1.1            |                     |                 |         |                 |                    |                |                     |                 | 1.1                 |                 |                    | 1.1            |
| 05/04/22 | 495                 | 495             | 203        | 203        | 495                | 495            |         | 1.1     | 1.1                 | 1.1             |                    | 1.1            | 1.1                 | 1.1             | 1.1     | 1.1             | 1.1                | 1.1            | 1.1                 | 1.1             |         |                 |                    | 1.1            | 1.1                 |                 | 1.1                 | 1.1             |                    | 1.1            |
| 05/04/22 | 5,650               | 6,145           | 1,421      | 1,624      | 5,650              | 6,145          | 70      | 70      | 1.1                 | 1.1             | 70                 | 70             | 1.1                 | 1.1             |         |                 | 1.1                | 1.1            |                     | 1.1             |         |                 |                    |                | 1.1                 |                 |                     |                 |                    | 1.1            |
| 07/04/22 | 10,372              | 16,517          | 10,372     | 11,996     | 10,372             | 16,517         | 62      | 132     |                     | 1.1             | 62                 | 132            | 1.1                 |                 |         |                 | 1.1                | 1.1            | 60                  | 60              | 30      | 30              | 60                 | 60             |                     |                 |                     |                 |                    | 1.1            |
| 08/04/22 | 6,210               | 22,727          | 9,367      | 21,363     | 6,210              | 22,727         |         | 132     | 1.1                 | 1.1             |                    | 132            | 135                 | 136             | 136     | 136             | 136                | 136            | 117                 | 177             | 88      | 118             | 117                | 177            |                     |                 |                     |                 |                    | 1.11           |
| 09/04/22 | 2,728               | 25,455          | 3,508      | 24,870     | 2,728              | 25,455         | 110     | 242     | 1.1                 | 1.1             | 110                | 242            | 1.1                 | 136             | 1.1     | 136             | 1.1                | 135            | 48                  | 225             | 107     | 225             | 48                 | 225            | 1.1                 | 1.1             | 1.1                 |                 |                    | 1.1.1          |
| 10/04/22 | 1.1                 | 25,455          | 585        | 25,455     | 1.1                | 25,455         | 110     | 352     | 352                 | 352             | 110                | 352            | 1.1                 | 136             | 1.1     | 136             | 1.1                | 136            | 12                  | 237             | 10      | 234             | 12                 | 237            | 183                 | 183             | 1.1                 |                 | 183                | 183            |
| 11/04/22 |                     | 25,455          |            | 25,455     |                    | 25,455         |         | 352     |                     | 352             |                    | 352            | 1.1                 | 136             |         | 136             | 1.1                | 136            | 121                 | 358             | 117     | 351             | 121                | 358            | 917                 | 1,100           | 1,100               | 1,100           | 917                | 1,100          |
| 12/04/22 |                     | 25,455          |            | 25,455     |                    | 25,455         |         | 352     |                     | 352             |                    | 352            | 1.1                 | 136             |         | 136             | 1.1                | 136            | 10                  | 368             | 16      | 368             | 10                 | 368            |                     | 1,100           |                     | 1,100           |                    | 1,100          |
| 01/04/23 | 3,113               | 28,568          |            | 25,455     | 3,113              | 28,568         |         | 352     |                     | 352             |                    | 352            | 1.1                 | 136             |         | 136             | 1.1                | 136            |                     | 368             |         | 368             |                    | 368            | 1.1                 | 1,100           |                     | 1,100           |                    | 1,100          |
| 02/04/23 | 28,016              | 56,584          | 4,669      | 30,124     | 28,016             | 56,584         |         | 352     |                     | 352             |                    | 352            |                     | 136             |         | 136             |                    | 136            |                     | 368             |         | 368             |                    | 368            |                     | 1,100           |                     | 1,100           |                    | 1,100          |
| 03/04/23 | 24,926              | 81,510          | 24,926     | 55,050     | 24,926             | 81,510         |         | 352     |                     | 352             |                    | 352            |                     | 136             |         | 136             |                    | 136            | 29                  | 397             | 12      | 380             | 29                 | 397            |                     | 1,100           |                     | 1,100           |                    | 1,100          |
| 04/04/23 | 15,415              | 96,925          | 26,667     | 81,717     | 15,415             | 96,925         |         | 352     |                     | 352             |                    | 352            | 76                  | 212             | 76      | 212             | 76                 | 212            | 77                  | 474             | 49      | 429             | 77                 | 474            |                     | 1,100           |                     | 1,100           |                    | 1,100          |
| 05/04/23 | 300                 | 97,225          | 15,058     | 96,775     | 300                | 97,225         | 220     | 572     |                     | 352             | 220                | 572            | 9                   | 220             | 9       | 220             | 9                  | 220            | 36                  | 510             | 81      | 510             | 36                 | 510            |                     | 1,100           |                     | 1,100           |                    | 1,100          |
| 06/04/23 |                     | 97,225          | 450        | 97,225     |                    | 97,225         |         | 572     | 220                 | 572             |                    | 572            | 1.1                 | 220             |         | 220             | 1.1                | 220            | 9                   | 519             | 9       | 519             | 9                  | 519            | 1,260               | 2,360           |                     | 1,100           | 1,260              | 2,360          |
| 07/04/23 |                     | 97,225          |            | 97,225     |                    | 97,225         |         | 572     |                     | 572             |                    | 572            |                     | 220             |         | 220             |                    | 220            | 119                 | 637             | 117     | 636             | 119                | 637            |                     | 2,360           | 1,260               | 2,360           |                    | 2,360          |
| 08/04/23 |                     | 97,225          |            | 97,225     |                    | 97,225         | -       | 572     |                     | 572             |                    | 572            |                     | 220             |         | 220             |                    | 220            | 15                  | 652             | 17      | 652             | 15                 | 652            |                     | 2,360           |                     | 2,360           | <u> </u>           | 2,360          |
| 09/04/23 |                     | 97,225          |            | 97,225     |                    | 97,225         | -       | 572     |                     | 572             |                    | 572            | 1.1                 | 220             |         | 220             | 1.1                | 220            |                     | 652             |         | 652             |                    | 652            |                     | 2,360           |                     | 2,360           |                    | 2,360          |
| 10/04/23 |                     | 97,225          |            | 97,225     |                    | 97,225         |         | 572     |                     | 572             |                    | 572            | 1.1                 | 220             |         | 220             | 1.1                | 220            |                     | 652             |         | 652             |                    | 652            | 1.1                 | 2,360           | 1.1                 | 2,360           |                    | 2,360          |
| 11/04/23 |                     | 97,225          |            | 97,225     |                    | 97,225         |         | 572     |                     | 572             |                    | 572            |                     | 220             |         | 220             |                    | 220            |                     | 652             |         | 652             |                    | 652            |                     | 2,360           |                     | 2,360           |                    | 2,360          |

- 7. Preparing an Update Commodity Progress Report (CPR) For Category III and Design-Build projects, an Update Commodity Progress Report (CPR) is required and shall be prepared using the VDOT Form C-13CPR. The Form C-13CPR shall show the Contractor's actual/projected progress each month for each selected major operation, as agreed upon by the Engineer and the Contractor. The Form C-13CPR shall be prepared using time-distributed monthly units (quantities) data generated from the cost-loaded Update Progress Schedule, as of the Contractor's progress estimate date. The following are guidelines for preparing an Update Commodity Progress Report (Form C-13CPR):
  - 1. Obtain the previously accepted Form C-13CPR, then save a copy and rename the file to indicate the submission type, number, and current data date of the update (e.g. C00012345C01\_U01\_C-13CPR\_4-4-22.xls).
  - 2. In the Controls Chart Data worksheet and on the top right corner of the form (Cells X5 to X9), update the current *Contract Completion Date*, *Projected Completion*, and *Current Progress Estimate Date* (Data Date), as needed.

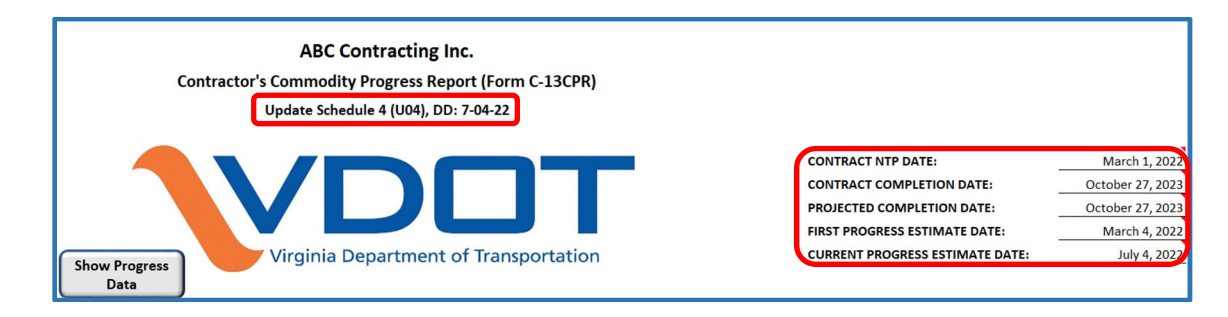

3. Open the current Update Schedule in Primavera P6. In the Reports window in Primavera P6, select the previously saved project-specific *Contractor's Monthly Commodity Progress Report;* then right-click, then click on *Run*, and then *Report*.

| Report Name /                                                                 | Report Scope | Last Run Date |
|-------------------------------------------------------------------------------|--------------|---------------|
| 🖃 🖃 🗐 Report Group: Cost & Schedule                                           |              |               |
| Contractor's Activity Cost-loading Report (ACR)                               | Global       | 03-03-23      |
| 🔄 Contractor's Commodity Loading Report (CLR)                                 | Global       |               |
| Contractor's Commodity-loading Report (CLR)                                   | Global       | 11-01-22      |
| Contractor's Monthly Commodity Progress Report (C00012345801)                 | Global       | 03-15-23      |
| Contractor's Monthly Commodity Progress Report (Form C-13CPR_Calendar Months) | Global       | 10-31-22      |
| 😰 EP-01 Project Schedule Baseline Comparison                                  | Global       |               |
| EP-02 EPS, Project Earned Value                                               | Global       |               |
| EP-03 EPS, Project Costs                                                      | Global       |               |
| EP-04 EPS, Project Labor                                                      | Global       |               |
| EP-05 EPS, Project Budget, Spending and Benefit                               | Global       |               |
| EP-06 EPS, Project Budget Changes                                             | Global       |               |
| EP-07 EPS, Project Monthly Spending and Benefit                               | Global       |               |
| Monthly Progress Earnings Schedule Report (C-13CPM_Calendar Month)            | Global       | 01-17-23      |

4. In Run Report dialogue box, select *Delimited Text File* and verify *Field Delimiter* and *Text Qualifier* types; and then enter the *Output file* location and name. Mark the *View file when done* checkbox to open the file when created; and then click on the *OK* button.

| Run Report                                                 |                                                                                                    | ×      |
|------------------------------------------------------------|----------------------------------------------------------------------------------------------------|--------|
| Send Report To                                             | <ul> <li>Image: A start of the start of the start of</li></ul> | ок     |
| C Print Preview                                            | 0                                                                                                    | Cancel |
| C Directly to Printer                                      |                                                                                                    |        |
| C E-mail Attachment                                        | (?)                                                                                                    | Help   |
| C HTML File                                                |                                                                                                    |        |
| Delimited Text File     Field Delimiter     Text Qualifier |                                                                                                    |        |
| Output file                                                |                                                                                                    |        |
| C:\Users\frank.gbinije\Documents\POST-AWARD SCHEDULING\S1  |                                                                                                    |        |
| View file when done                                        |                                                                                                    |        |
| Notes                                                      |                                                                                                    |        |

- 5. Upon clicking on the OK button a "csv" file will be created, saved, and opened in MS Excel.
- 6. In the Form C-13CPR "csv" worksheet generated from Primavera P6, click on *Cell A3*, then drag down to *Cell A32* (Column A, Rows 3 thru 32) and then across to the *Total* column to select the values for each pay period and the Total column; and then right-click and click on *Copy* to copy the selected data.

| _  |                                     |                              |          |          |          |          |          |          |          |           |           |           |          |          |          |          |          |          |          |          |          |           |           | _       |
|----|-------------------------------------|------------------------------|----------|----------|----------|----------|----------|----------|----------|-----------|-----------|-----------|----------|----------|----------|----------|----------|----------|----------|----------|----------|-----------|-----------|---------|
| 1  | A                                   | B                            | с        | D        | E        | F        | G        | н        | 1        | J         | ĸ         | L         | M        | N        | 0        | Ρ        | Q        | R        | S        | т        | U        | V         | W         | ×       |
| 1  | Contractor's Monthly Commodity Prog | gress Report (C00012345B01)  |          |          |          |          |          |          |          |           |           |           |          |          |          |          |          |          |          |          |          |           |           |         |
| 2  | C00012345B01_Commodity              |                              | 3/4/2022 | 4/4/2022 | 5/4/2022 | 6/4/2022 | 7/4/2022 | 8/4/2022 | 9/4/2022 | 10/4/2022 | 11/4/2022 | 12/4/2022 | 1/4/2023 | 2/4/2023 | 3/4/2023 | 4/4/2023 | 5/4/2023 | 6/4/2023 | 7/4/2023 | 8/4/2023 | 9/4/2023 | 10/4/2023 | 11/4/2023 | fotal   |
| 3  | EXC: Excavation and Grading         | Actual Units                 |          |          | 351.33   | 2001.93  | 11590.57 |          |          |           |           |           |          |          |          |          |          |          |          |          |          |           |           | 14009.8 |
| 4  |                                     | Remaining Early Units        |          |          |          |          |          | 7937.33  | 3507.84  |           |           |           | 3112.89  | 28016    | 24925.91 | 15415.2  | 300      |          |          |          |          |           |           | 83215.1 |
| 5  |                                     | Remaining Late Units         |          |          |          |          |          | 7352.69  | 3507.84  | 584.64    |           |           |          | 4669.33  | 24925.91 | 26666.76 | 15058    | 450      |          |          |          |           |           | 83215.1 |
| 6  |                                     | At Completion Units          |          |          | 351.33   | 2061.93  | 11596.57 | 7937.33  | 3507.84  |           |           |           | 3112.89  | 28016    | 24925.91 | 15415.2  | 300      |          |          |          |          |           |           | 9722    |
| 7  |                                     | Cum At Completion Units      |          |          | 351.33   | 2413.26  | 14009.83 | 21947.16 | 25455    | 25455     | 25455     | 25455     | 28567.89 | 56583.89 | 81509.8  | 96925    | 97225    | 97225    | 97225    | 97225    | 97225    | 97225     | 97225     | 9722    |
| 8  | DRAIN Drainage                      | Actual Units                 |          |          |          | 31.68    | 56.32    |          |          |           |           |           |          |          |          |          |          |          |          |          |          |           |           | 8       |
| 9  |                                     | Remaining Early Units        |          |          |          |          |          | 44       |          | 220       |           |           |          |          |          |          | 220      |          |          |          |          |           |           | 48      |
| 10 |                                     | Remaining Late Units         |          |          |          |          |          |          |          | 264       |           |           |          |          |          |          |          | 220      |          |          |          |           |           | 48      |
| 11 |                                     | At Completion Units          |          |          |          | 31.68    | 56.32    | 44       |          | 220       |           |           |          |          |          |          | 220      |          |          |          |          |           |           | 57      |
| 12 |                                     | Cum At Completion Units      |          |          |          | 31.68    | 88       | 132      | 132      | 352       | 352       | 352       | 352      | 352      | 352      | 352      | 572      | 572      | 572      | 572      | 572      | 572       | 572       | 57      |
| 13 | PILE Drive Piles                    | Actual Units                 |          |          |          |          |          |          |          |           |           |           |          |          |          |          |          |          |          |          |          |           |           |         |
| 14 |                                     | Remaining Early Units        |          |          |          |          |          | 136      |          |           |           |           |          |          |          | 75.5     | 8.5      |          |          |          |          |           |           | 22      |
| 15 |                                     | Remaining Late Units         |          |          |          |          |          | 136      |          |           |           |           |          |          |          | 75.5     | 8.5      |          |          |          |          |           |           | 22      |
| 16 |                                     | At Completion Units          |          |          |          |          |          | 136      |          |           |           |           |          |          |          | 75.5     | 8.5      |          |          |          |          |           |           | 22      |
| 17 |                                     | Cum At Completion Units      |          |          |          |          |          | 136      | 136      | 136       | 136       | 136       | 136      | 136      | 136      | 211.5    | 220      | 220      | 220      | 220      | 220      | 220       | 220       | 22      |
| 18 | CONC Concrete Work                  | Actual Units                 |          |          |          |          | 38.33    |          |          |           |           |           |          |          |          |          |          |          |          |          |          |           |           | 38.3    |
| 19 |                                     | <b>Remaining Early Units</b> |          |          |          |          |          | 127.98   | 58.38    | 12        | 121.05    | 10.05     |          |          | 29.08    | 77.05    | 35.87    | 9        | 118.54   | 15.01    |          |           |           | 614.0   |
| 20 |                                     | Remaining Late Units         |          |          |          |          |          | 79.59    | 106.78   | 9.75      | 116.97    | 16.38     |          |          | 12.25    | 49.08    | 80.67    | 9        | 116.78   | 16.77    |          |           |           | 614.0   |
| 21 |                                     | At Completion Units          |          |          |          |          | 38.33    | 127.98   | 58.38    | 12        | 121.05    | 10.05     |          |          | 29.08    | 77.05    | 35.87    | 9        | 118.54   | 15.01    |          |           |           | 652.3   |
| 22 |                                     | Cum At Completion Units      |          |          |          |          | 38.33    | 166.32   | 224.7    | 236.7     | 357.75    | 367.8     | 367.8    | 367.8    | 396.88   | 473.93   | 509.8    | 518.8    | 637.34   | 652.35   | 652.35   | 652.35    | 652.35    | 652.3   |
| 23 | BASE Aggregate Base                 | Actual Units                 |          |          |          |          |          |          |          |           |           |           |          |          |          |          |          |          |          |          |          |           |           |         |
| 24 |                                     | Remaining Early Units        |          |          |          |          |          |          |          |           | 1100      |           |          |          |          |          |          | 1260     |          |          |          |           |           | 236     |
| 25 |                                     | Remaining Late Units         |          |          |          |          |          |          |          |           | 1100      |           |          |          |          |          |          |          | 1260     |          |          |           |           | 236     |
| 26 |                                     | At Completion Units          |          |          |          |          |          |          |          |           | 1100      |           |          |          |          |          |          | 1260     |          |          |          |           |           | 236     |
| 27 |                                     | Cum At Completion Units      |          |          |          |          |          |          |          |           | 1100      | 1100      | 1100     | 1100     | 1100     | 1100     | 1100     | 2360     | 2360     | 2360     | 2360     | 2360      | 2360      | 236     |
| 28 | PAVE Asphalt Paving                 | Actual Units                 |          |          |          |          |          |          |          |           |           |           |          |          |          |          |          |          |          |          |          |           |           |         |
| 29 |                                     | Remaining Early Units        |          |          |          |          |          |          |          |           |           | 355       |          |          |          |          |          |          |          | 753      |          |           |           | 110     |
| 30 |                                     | Remaining Late Units         |          |          |          |          |          |          |          |           |           | 355       |          |          |          |          |          |          |          | 753      |          |           |           | 110     |
| 31 |                                     | At Completion Units          |          |          |          |          |          |          |          |           |           | 355       |          |          |          |          |          |          |          | 753      |          |           |           | 110     |
| 32 |                                     | Cum At Completion Units      | _        | _        | _        | _        | _        | _        | _        | _         | _         | 330       | 330      | 355      | 225      | 330      | 220      | 355      | 220      | 1109     | 1102     | 1102      | 1109      | 110     |

7. In the Form C-13CPR *Commodity Data Input* worksheet, click on *Cell A35;* then right-click and click on *Paste Values* to paste the current update data onto the *Current Update Schedule Monthly Commodity Data* section.

| Δ                | 0                               | D E    | F       | G        | н          | 1                                      | J        | ĸ        | L        | м            | N        | 0        | P              | Q          | R          | S        | T            | U          | V        | W        | X   |
|------------------|---------------------------------|--------|---------|----------|------------|----------------------------------------|----------|----------|----------|--------------|----------|----------|----------------|------------|------------|----------|--------------|------------|----------|----------|-----|
| Current Update   | Schedule Monthly Commodity Data |        |         |          |            |                                        |          |          |          |              |          |          |                |            |            |          |              |            |          |          |     |
| EVC Excavation a | od Actual Linite                | 351 23 | 2061.93 | 11506 57 | 112/10/17/ | IIIIIIIIIIIIIIIIIIIIIIIIIIIIIIIIIIIIII |          |          |          | 111/11/11/11 |          |          | TRAVISION OF T | 115/10/7/1 | 105/104/74 |          | - INVITATION |            |          |          | 140 |
| Che chearanna    | Pagaining Early Units           |        | 2001.33 | 11370.37 | 7017 11    | 3507 94                                |          |          |          | 2112 00      | 20016-00 | 24925 91 | 15415 20       | 200.00     |            |          |              |            |          |          | 032 |
|                  | Permaining Late Units           |        |         |          | 7352.60    | 2507.94                                | 594 64   |          |          | 5112.05      | 4660 22  | 24925.91 | 26666 76       | 15058.00   | 450.00     |          |              |            |          |          | 932 |
|                  | At Completion Units             | 251 23 | 2061.03 | 11505 57 | 7037 33    | 2507.94                                | 204.04   |          |          | 2112.00      | 20016-00 | 24925.91 | 15415 20       | 200.00     | -50.00     |          |              |            |          |          | 972 |
|                  | Cum At Completion Units         | 351 33 | 2413.26 | 14000 93 | 21047.16   | 25455.00                               | 25455.00 | 25455.00 | 25455.00 | 22567.99     | 56593 99 | 91509 90 | 96925.00       | 97225.00   | 97225.00   | 97225.00 | 97225.00     | 97225.00   | 97225.00 | 97225.00 | 972 |
| PAIN Drainage    | Actual Unite                    |        | 31.68   | 56 32    |            | 10400.00                               | 1.000.00 |          | 10400.00 | 20307.03     | 20202.02 | 01303.00 | 20222.00       | 11223.00   | 11223.00   | 57112.00 | 571225.00    | 27112.2.00 | 57225.00 | 57223.00 |     |
| notin braninge   | Pamaining Early Unitr           |        | 51.00   | 20.24    | 44.00      |                                        | 220.00   |          |          |              |          |          |                | 220.00     |            |          |              |            |          |          | 44  |
|                  | Pemaining Late Units            |        |         |          |            |                                        | 264.00   |          |          |              |          |          |                | 220.00     | 220.00     |          |              |            |          |          | 41  |
|                  | At Completion Units             |        | 31.69   | 56 32    | 44.00      |                                        | 220.00   |          |          |              |          |          |                | 220.00     | 110.00     |          |              |            |          |          |     |
|                  | Cum At Completion Units         |        | 31.68   | 88.00    | 122.00     | 122.00                                 | 152.00   | 352.00   | 152.00   | 352.00       | 152.00   | 352.00   | 152.00         | 572.00     | \$72.00    | \$72.00  | 572.00       | \$72.00    | \$72.00  | \$72.00  | 57  |
| ILE Drive Piles  | Actual Units                    |        | 51.00   | 00.00    | 171.00     | 101.00                                 | 001.00   |          | 332.00   | 001.00       | 002.00   | 002.00   | 552.00         | 572.00     | 572.00     | 372.00   | 572.00       | 572.00     | 572.00   | 572.00   |     |
| the other thes   | Remaining Farly Units           |        |         |          | 136.00     |                                        |          |          |          |              |          |          | 75.50          | 8.50       |            |          |              |            |          |          | 23  |
|                  | Remaining Late Units            |        |         |          | 136.00     |                                        |          |          |          |              |          |          | 75.50          | 8.50       |            |          |              |            |          |          | 23  |
|                  | At Completion Units             |        |         |          | 136.00     |                                        |          |          |          |              |          |          | 75.50          | 8.50       |            |          |              |            |          |          | 23  |
|                  | Cum At Completion Units         |        |         |          | 136.00     | 136.00                                 | 136.00   | 136.00   | 136.00   | 136.00       | 136.00   | 136.00   | 211 50         | 220.00     | 220.00     | 220.00   | 220.00       | 220.00     | 220.00   | 220.00   | 23  |
| ONC Concrete W   | VocActual Units                 |        |         | 38.33    |            |                                        |          |          |          |              |          |          |                |            |            |          |              |            |          |          |     |
|                  | Remaining Farly Units           |        |         |          | 127.98     | 58.38                                  | 12.00    | 121.05   | 10.05    |              |          | 29.08    | 77.05          | 35.87      | 9.00       | 118 54   | 15.01        |            |          |          | 61  |
|                  | Remaining Late Units            |        |         |          | 79 59      | 106.78                                 | 9.75     | 116.97   | 16.38    |              |          | 12.25    | 49.08          | 80.67      | 9.00       | 116.78   | 16.77        |            |          |          | 61  |
|                  | At Completion Units             |        |         | 38.33    | 127.98     | 58.38                                  | 12.00    | 121.05   | 10.05    |              |          | 29.08    | 77.05          | 35.87      | 9.00       | 118 54   | 15.01        |            |          |          | 65  |
|                  | Cum At Completion Units         |        |         | 38.33    | 166.32     | 224 70                                 | 236 70   | 357.75   | 367.80   | 367.80       | 367.80   | 196 88   | 473.93         | 509.80     | 518.80     | 637.34   | 652.35       | 652.35     | 652.35   | 652.35   | 65  |
| ASE Aggregate B  | as Actual Units                 |        |         |          |            |                                        |          |          |          |              |          |          |                |            |            |          |              |            |          |          |     |
|                  | Remaining Early Units           |        |         |          |            |                                        |          | 1100.00  |          |              |          |          |                |            | 1260.00    |          |              |            |          |          | 236 |
|                  | Remaining Late Units            |        |         |          |            |                                        |          | 1100.00  |          |              |          |          |                |            |            | 1260.00  |              |            |          |          | 236 |
|                  | At Completion Units             |        |         |          |            |                                        |          | 1100.00  |          |              |          |          |                |            | 1260.00    |          |              |            |          |          | 236 |
|                  | Cum At Completion Units         |        |         |          |            |                                        |          | 1100.00  | 1100.00  | 1100.00      | 1100.00  | 1100.00  | 1100.00        | 1100.00    | 2360.00    | 2360.00  | 2360.00      | 2360.00    | 2360.00  | 2360.00  | 230 |
| AVE Asphalt Pay  | vin Actual Units                |        |         |          |            |                                        |          |          |          |              |          |          |                |            |            |          |              |            |          |          |     |
|                  | Remaining Early Units           |        |         |          |            |                                        |          |          | 355.00   |              |          |          |                |            |            |          | 753.00       |            |          |          | 110 |
|                  | Remaining Late Units            |        |         |          |            |                                        |          |          | 355.00   |              |          |          |                |            |            |          | 753.00       |            |          |          | 110 |
|                  | At Completion Units             |        |         |          |            |                                        |          |          | 355.00   |              |          |          |                |            |            |          | 753.00       |            |          |          | 110 |
|                  | Com to Completion Units         |        |         |          |            |                                        |          |          | 355.00   | 255.00       | 211.00   | 100.00   | 355.00         | 211.00     | 2410.000   | 355.00   | 1102.00      | 1100.00    | 1100.00  | 1102.00  |     |

- 8. Review to make sure that the monthly values for each estimate period and Total column align with the "csv" worksheet, adjust as necessary. (*Note: The number of estimated periods shown on the Form C-13CPR may be more or less than the number of estimate periods in the monthly cost data "csv" worksheet, if the calculated finish date of the project is different from the Contract Completion Date or Current Projected Date entered on the Form C-13CPR). Adjust as necessary using the MS Excel Copy/Paste function.*
- 9. Click on the *Progress Charts* tab at the bottom to display the Charts worksheet. Click on the *Update Progress Charts* button to update the charts when the data is updated.

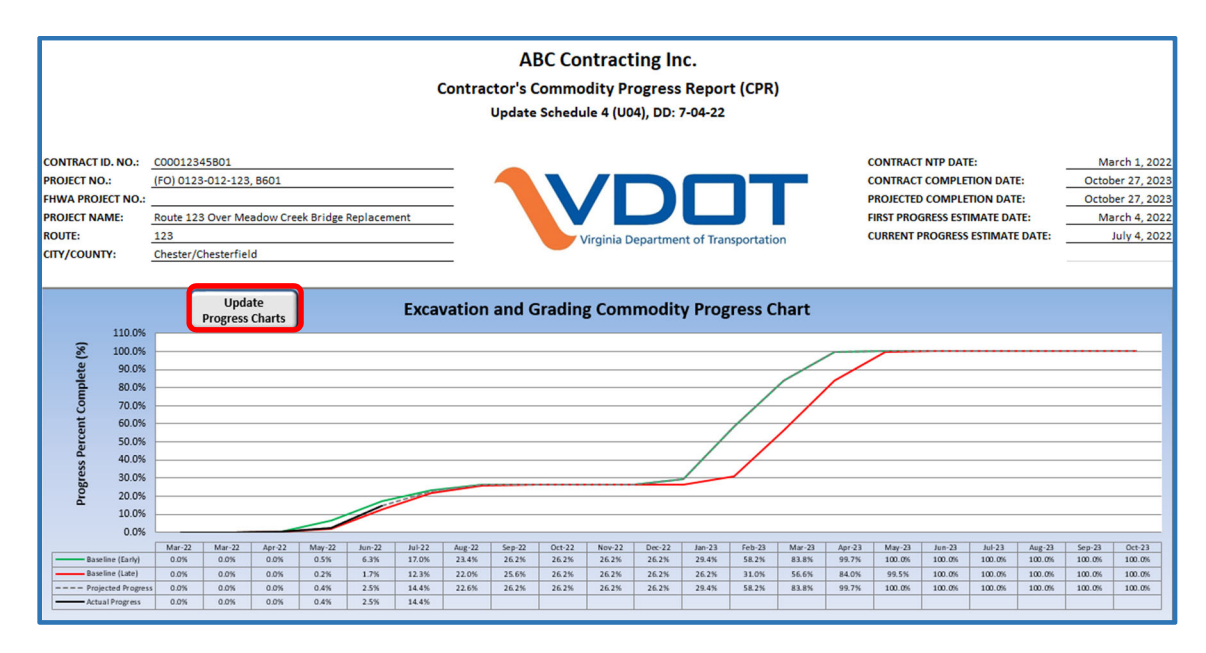

10. In the Controls Charts Data worksheet, you may click on the *Show Progress Data* button to display the Progress Data worksheet.

| 6                                                                                            | <b>.</b> 5 - 6                                                                                                    | eren - Example Update 4 Form C-13CPR.xtm - Excel 🔟 -                                                                                                    |                                                                                                    |                                                                                             |                                                                                                    |                                                                                                    |                                                                                                    |                                                                     |                                                                                                    |                                                                                                    |                                                                                                    |                                                             |                                                                                                    |                                                                                                    |                                                                                                    |                                                                                                    |                                                                                                    |                                                                                                    |                                                                                                |                                                                        |                                                                                                 |                                                                                                    |                                                                                              |                                                                              |                                                                                                    |
|----------------------------------------------------------------------------------------------|----------------------------------------------------------------------------------------------------|----------------------------------------------------------------------------------------------------|----------------------------------------------------------------------------------------------------|---------------------------------------------------------------------------------------------|----------------------------------------------------------------------------------------------------|----------------------------------------------------------------------------------------------------|----------------------------------------------------------------------------------------------------|---------------------------------------------------------------------|----------------------------------------------------------------------------------------------------|----------------------------------------------------------------------------------------------------|----------------------------------------------------------------------------------------------------|-------------------------------------------------------------|----------------------------------------------------------------------------------------------------|----------------------------------------------------------------------------------------------------|----------------------------------------------------------------------------------------------------|----------------------------------------------------------------------------------------------------|----------------------------------------------------------------------------------------------------|----------------------------------------------------------------------------------------------------|------------------------------------------------------------------------------------------------|------------------------------------------------------------------------|-------------------------------------------------------------------------------------------------|----------------------------------------------------------------------------------------------------|----------------------------------------------------------------------------------------------|------------------------------------------------------------------------------|----------------------------------------------------------------------------------------------------|
| F                                                                                            | e Home Insert Page Layout Formulas Data Review View Developer ProjectWise Acrobat Q Tell me what you want to do Sign in<br>δ Cut Cut Cut Cut Cut Cut Cut Cut Cut Cut                                                                                                    |                                                                                                    |                                                                                                    |                                                                                             |                                                                                                    |                                                                                                    |                                                                                                    |                                                                     |                                                                                                    |                                                                                                    |                                                                                                    |                                                             |                                                                                                    |                                                                                                    |                                                                                                    | A. Share                                                                                                    |                                                                                                    |                                                                                                    |                                                                                                |                                                                        |                                                                                                 |                                                                                                    |                                                                                              |                                                                              |                                                                                                    |
| Pas                                                                                          | te 💞 Forma                                                                                                    | at Painter                                                                                                    | Calibri<br>B I U                                                                                                    | • 11<br>•   🖽 •                                                                             | <ul> <li>A A</li> <li>A - A</li> </ul>                                                                                                    | ==;                                                                                                    |                                                                                                    | 🔐 Wraj                                                              | o Text<br>ge & Center                                                                                       | Genera                                                                                                    | al<br>% *   %                                                                                                    | Con<br>Form                                                 | itional Fo<br>natting * 1                                                                          | rmat as<br>able ~                                                                                         | ormal<br>eutral                                                                                                   | Bad                                                                                                    | ulation                                                                                            | Good<br>Check                                                                                                    | Cell                                                                                           |                                                                        | t Delete F                                                                                      | ormat<br>v                                                                                                    | AutoSum   •<br>Fill •<br>Clear •                                                             | AT<br>Sort & Fi<br>Filter * Se                                               | D<br>nd &<br>lect *                                                                                                    |
|                                                                                              | Clipboard                                                                                                    | 6                                                                                                    |                                                                                                    | Font                                                                                        |                                                                                                    |                                                                                                    | Alig                                                                                                    | nment                                                               |                                                                                                    | 6                                                                                                    | Number                                                                                                    |                                                             |                                                                                                    |                                                                                                    |                                                                                                    | Styles                                                                                                    |                                                                                                    |                                                                                                    |                                                                                                |                                                                        | Cells                                                                                           |                                                                                                    | Ed                                                                                           | iting                                                                        | ^                                                                                                    |
| X9                                                                                           |                                                                                                    | • E 2                                                                                                    | ×                                                                                                    | fx 7/                                                                                       | 4/2022                                                                                                    |                                                                                                    |                                                                                                    |                                                                     |                                                                                                    |                                                                                                    |                                                                                                    |                                                             |                                                                                                    |                                                                                                    |                                                                                                    |                                                                                                    |                                                                                                    |                                                                                                    |                                                                                                |                                                                        |                                                                                                 |                                                                                                    |                                                                                              |                                                                              | ~                                                                                                    |
|                                                                                              | Α                                                                                                    | В                                                                                                    | С                                                                                                    | D                                                                                           | E                                                                                                    | F                                                                                                    | G                                                                                                    | н                                                                   | 1                                                                                                    | J                                                                                                    | К                                                                                                    | L                                                           | М                                                                                                  | N                                                                                                    | 0                                                                                                    | Р                                                                                                    | Q                                                                                                  | R                                                                                                    | S                                                                                              | т                                                                      | U                                                                                               | v                                                                                                    | w                                                                                            | х                                                                            | Y 🔺                                                                                                    |
| 2                                                                                            |                                                                                                    |                                                                                                    |                                                                                                    |                                                                                             |                                                                                                    |                                                                                                    |                                                                                                    |                                                                     |                                                                                                    | Contract                                                                                                  | tor's Con                                                                                                    | nmodity                                                     | Progress                                                                                           | Report (                                                                                                  | Form C-:                                                                                                    | 13CPR)                                                                                                    |                                                                                                    |                                                                                                    |                                                                                                |                                                                        |                                                                                                 |                                                                                                    |                                                                                              |                                                                              |                                                                                                    |
| 3<br>4<br>5<br>6<br>7<br>8<br>9<br>10                                                        | Update Schedule 4 (U04), DD; 7-04-22                                                                                                    |                                                                                                    |                                                                                                    |                                                                                             |                                                                                                    |                                                                                                    |                                                                                                    |                                                                     |                                                                                                    |                                                                                                    |                                                                                                    |                                                             |                                                                                                    |                                                                                                    |                                                                                                    | th 1, 2022<br>27, 2023<br>27, 2023<br>th 4, 2022<br>th 4, 2022                                                                             |                                                                                                    |                                                                                                    |                                                                                                |                                                                        |                                                                                                 |                                                                                                    |                                                                                              |                                                                              |                                                                                                    |
|                                                                                              |                                                                                                    | Excavation and Grading Drainage Drive Piles Concrete Work Azeresate Base Asah                                                                                            |                                                                                                    |                                                                                             |                                                                                                    |                                                                                                    |                                                                                                    |                                                                     |                                                                                                    |                                                                                                    |                                                                                                    |                                                             |                                                                                                    |                                                                                                    | halt Paving                                                                                                    |                                                                                                    |                                                                                                    |                                                                                                    |                                                                                                |                                                                        |                                                                                                 |                                                                                                    |                                                                                              |                                                                              |                                                                                                    |
| 12                                                                                           | Controls                                                                                                    |                                                                                                    | Excavation a                                                                                                    | nd Grading                                                                                  |                                                                                                    |                                                                                                    | Drai                                                                                                    | nage                                                                |                                                                                                    |                                                                                                    | Drive                                                                                                    | Piles                                                       |                                                                                                    |                                                                                                    | Concre                                                                                                    | te Work                                                                                                    |                                                                                                    |                                                                                                    | Aggrega                                                                                        | ate Base                                                               |                                                                                                 |                                                                                                    | Asphalt                                                                                      | Paving                                                                       |                                                                                                    |
| 12<br>13                                                                                     | Controls<br>Charts<br>Progress                                                                                                    | Baseline<br>(Farbu)                                                                                                    | Excavation a<br>Baseline                                                                                                    | nd Grading<br>Actual                                                                        | Projected                                                                                                    | Baseline<br>(Farby)                                                                                                 | Drain<br>Baseline                                                                                                    | Actual                                                              | Projected                                                                                                   | Baseline<br>(Farly)                                                                                       | Drive<br>Baseline<br>(Lato)                                                                                                    | Piles<br>Actual                                             | Projected                                                                                          | Baseline<br>(Farly)                                                                                       | Concre<br>Baseline                                                                                                | Actual                                                                                                    | Projected                                                                                          | Baseline<br>(Farb)                                                                                                    | Aggrega<br>Baseline                                                                            | Actual                                                                 | Projected                                                                                       | Baseline<br>(Earbi)                                                                                                    | Asphalt<br>Baseline                                                                          | Paving<br>Actual                                                             | Projected                                                                                                    |
| 12<br>13<br>14                                                                               | Controls<br>Charts<br>Progress<br>Periods                                                                                                    | Baseline<br>(Early)                                                                                                    | Excavation a<br>Baseline<br>(Late)                                                                                                    | nd Grading<br>Actual<br>Progress                                                            | Projected<br>Progress                                                                                                    | Baseline<br>(Early)                                                                                                 | Drain<br>Baseline<br>(Late)                                                                                                    | Actual<br>Progress                                                  | Projected<br>Progress                                                                                       | Baseline<br>(Early)                                                                                       | Drive<br>Baseline<br>(Late)                                                                                                    | Piles<br>Actual<br>Progress                                 | Projected<br>Progress                                                                              | Baseline<br>(Early)                                                                                       | Concre<br>Baseline<br>(Late)                                                                                      | Actual<br>Progress                                                                                                    | Projected<br>Progress                                                                              | Baseline<br>(Early)                                                                                                    | Aggrega<br>Baseline<br>(Late)                                                                  | Actual<br>Progress                                                     | Projected<br>Progress                                                                           | Baseline<br>(Early)                                                                                                    | Asphalt<br>Baseline<br>(Late)                                                                | Paving<br>Actual<br>Progress                                                 | Projected<br>Progress                                                                                                    |
| 12<br>13<br>14<br>15                                                                         | Controls<br>Charts<br>Progress<br>Periods<br>Mar-22<br>Mar-22                                                                                                    | Baseline<br>(Early)<br>0.0%                                                                                                    | Excavation a<br>Baseline<br>(Late)<br>0.0%                                                                                                    | nd Grading<br>Actual<br>Progress<br>0.0%                                                    | Projected<br>Progress<br>0.0%                                                                                                    | Baseline<br>(Early)                                                                                                 | Drain<br>Baseline<br>(Late)<br>0.0%                                                                                                    | Actual<br>Progress<br>0.0%                                          | Projected<br>Progress<br>0.0%                                                                               | Baseline<br>(Early)                                                                                       | Drive<br>Baseline<br>(Late)<br>0.0%                                                                                                    | Piles<br>Actual<br>Progress<br>0.0%                         | Projected<br>Progress<br>0.0%                                                                      | Baseline<br>(Early)                                                                                       | Concre<br>Baseline<br>(Late)<br>0.0%                                                                              | Actual<br>Progress<br>0.0%                                                                                                    | Projected<br>Progress<br>0.0%                                                                      | Baseline<br>(Early)<br>0.0%                                                                                                    | Aggrega<br>Baseline<br>(Late)<br>0.0%                                                          | Actual<br>Progress                                                     | Projected<br>Progress<br>0.0%                                                                   | Baseline<br>(Early)                                                                                                    | Asphalt<br>Baseline<br>(Late)<br>0.0%                                                        | Paving<br>Actual<br>Progress<br>0.0%                                         | Projected<br>Progress<br>0.0%                                                                                                    |
| 11<br>12<br>13<br>14<br>15<br>16<br>17                                                       | Controls<br>Charts<br>Progress<br>Periods<br>Mar-22<br>Mar-22<br>Apr-22                                                                                                    | Baseline<br>(Early)<br>0.0%<br>0.0%                                                                                                    | Excavation a<br>Baseline<br>(Late)<br>0.0%<br>0.0%                                                                                                    | nd Grading<br>Actual<br>Progress<br>0.0%<br>0.0%                                            | Projected<br>Progress<br>0.0%<br>0.0%                                                                                                    | Baseline<br>(Early)<br>0.0%<br>0.0%                                                                                 | Drain<br>Baseline<br>(Late)<br>0.0%<br>0.0%                                                                                                    | hage<br>Actual<br>Progress<br>0.0%<br>0.0%                          | Projected<br>Progress<br>0.0%<br>0.0%                                                                       | Baseline<br>(Early)<br>0.0%<br>0.0%                                                                       | Drive<br>Baseline<br>(Late)<br>0.0%<br>0.0%                                                                                                    | Piles<br>Actual<br>Progress<br>0.0%<br>0.0%                 | Projected<br>Progress<br>0.0%<br>0.0%                                                              | Baseline<br>(Early)<br>0.0%<br>0.0%                                                                       | Concre<br>Baseline<br>(Late)<br>0.0%<br>0.0%                                                                      | Ketter     Work     Actual     Progress     0.0%     0.0%     0.0%                                                                         | Projected<br>Progress<br>0.0%<br>0.0%                                                              | Baseline<br>(Early)<br>0.0%<br>0.0%                                                                                                    | Aggrega<br>Baseline<br>(Late)<br>0.0%<br>0.0%                                                  | Actual<br>Progress<br>0.0%<br>0.0%                                     | Projected<br>Progress<br>0.0%<br>0.0%                                                           | Baseline<br>(Early)<br>0.0%<br>0.0%                                                                                                    | Asphalt<br>Baseline<br>(Late)<br>0.0%<br>0.0%                                                | Paving<br>Actual<br>Progress<br>0.0%<br>0.0%                                 | Projected<br>Progress<br>0.0%<br>0.0%                                                                                                    |
| 112<br>13<br>14<br>15<br>16<br>17<br>18                                                      | Controls<br>Charts<br>Progress<br>Periods<br>Mar-22<br>Mar-22<br>May-22<br>May-22                                                                                                    | Baseline<br>(Early)<br>0.0%<br>0.0%<br>0.5%                                                                                                    | Excavation a<br>Baseline<br>(Late)<br>0.0%<br>0.0%<br>0.2%                                                                                                    | nd Grading<br>Actual<br>Progress<br>0.0%<br>0.0%<br>0.0%                                    | Projected<br>Progress<br>0.0%<br>0.0%<br>0.4%                                                                                                    | Baseline<br>(Early)<br>0.0%<br>0.0%<br>0.0%                                                                         | Drain<br>Baseline<br>(Late)<br>0.0%<br>0.0%<br>0.0%                                                                                                    | hage<br>Actual<br>Progress<br>0.0%<br>0.0%<br>0.0%                  | Projected<br>Progress<br>0.0%<br>0.0%<br>0.0%                                                               | Baseline<br>(Early)<br>0.0%<br>0.0%<br>0.0%                                                               | Drive<br>Baseline<br>(Late)<br>0.0%<br>0.0%<br>0.0%                                                                                                    | Piles<br>Actual<br>Progress<br>0.0%<br>0.0%<br>0.0%         | Projected<br>Progress<br>0.0%<br>0.0%<br>0.0%                                                      | Baseline<br>(Early)<br>0.0%<br>0.0%<br>0.0%                                                               | Concre<br>Baseline<br>(Late)<br>0.0%<br>0.0%<br>0.0%                                                              | Work           Actual           Progress           0.0%           0.0%           0.0%                                                      | Projected<br>Progress<br>0.0%<br>0.0%<br>0.0%                                                      | Baseline<br>(Early)<br>0.0%<br>0.0%<br>0.0%                                                                                                    | Aggrega<br>Baseline<br>(Late)<br>0.0%<br>0.0%<br>0.0%                                          | ate Base<br>Actual<br>Progress<br>0.0%<br>0.0%<br>0.0%                 | Projected<br>Progress<br>0.0%<br>0.0%<br>0.0%                                                   | Baseline<br>(Early)<br>0.0%<br>0.0%<br>0.0%                                                                                                    | Asphalt<br>Baseline<br>(Late)<br>0.0%<br>0.0%<br>0.0%                                        | Paving<br>Actual<br>Progress<br>0.0%<br>0.0%<br>0.0%                         | Projected<br>Progress<br>0.0%<br>0.0%<br>0.0%                                                                                                    |
| 12<br>13<br>14<br>15<br>16<br>17<br>18<br>19                                                 | Controls<br>Charts<br>Progress<br>Periods<br>Mar-22<br>Apr-22<br>May-22<br>Jun-22                                                                                                    | Baseline<br>(Early)<br>0.0%<br>0.0%<br>0.5%<br>6.3%                                                                                                    | Excavation a<br>Baseline<br>(Late)<br>0.0%<br>0.0%<br>0.2%<br>1.7%                                                                                                    | nd Grading<br>Actual<br>Progress<br>0.0%<br>0.0%<br>0.4%<br>2.5%                            | Projected<br>Progress<br>0.0%<br>0.0%<br>0.4%<br>2.5%                                                                                                    | Baseline<br>(Early)<br>0.0%<br>0.0%<br>0.0%<br>12.3%                                                                | Drain<br>Baseline<br>(Late)<br>0.0%<br>0.0%<br>0.0%<br>0.0%                                                                                                    | Actual<br>Progress<br>0.0%<br>0.0%<br>0.0%<br>5.5%                  | Projected<br>Progress<br>0.0%<br>0.0%<br>0.0%<br>5.5%                                                       | Baseline<br>(Early)<br>0.0%<br>0.0%<br>0.0%<br>0.0%                                                       | Drive<br>Baseline<br>(Late)<br>0.0%<br>0.0%<br>0.0%<br>0.0%                                                                                                    | Piles Actual Progress 0.0% 0.0% 0.0% 0.0% 0.0%              | Projected<br>Progress<br>0.0%<br>0.0%<br>0.0%<br>0.0%                                              | Baseline<br>(Early)<br>0.0%<br>0.0%<br>0.0%<br>0.0%                                                       | Concre<br>Baseline<br>(Late)<br>0.0%<br>0.0%<br>0.0%                                                              | Actual<br>Progress           0.0%           0.0%           0.0%           0.0%           0.0%                                              | Projected<br>Progress<br>0.0%<br>0.0%<br>0.0%<br>0.0%                                              | Baseline<br>(Early)<br>0.0%<br>0.0%<br>0.0%<br>0.0%                                                                                                    | Aggrega<br>Baseline<br>(Late)<br>0.0%<br>0.0%<br>0.0%<br>0.0%                                  | Actual<br>Progress<br>0.0%<br>0.0%<br>0.0%<br>0.0%                     | Projected<br>Progress<br>0.0%<br>0.0%<br>0.0%<br>0.0%                                           | Baseline<br>(Early)<br>0.0%<br>0.0%<br>0.0%<br>0.0%                                                                                                    | Asphalt<br>Baseline<br>(Late)<br>0.0%<br>0.0%<br>0.0%<br>0.0%                                | Paving<br>Actual<br>Progress<br>0.0%<br>0.0%<br>0.0%<br>0.0%                 | Projected<br>Progress<br>0.0%<br>0.0%<br>0.0%<br>0.0%                                                                                                    |
| 112<br>13<br>14<br>15<br>16<br>17<br>18<br>19<br>20                                          | Controls<br>Charts<br>Progress<br>Periods<br>Mar-22<br>May-22<br>Jun-22<br>Jun-22<br>Jul-22                                                                                                    | Baseline<br>(Early)<br>0.0%<br>0.0%<br>0.5%<br>6.3%<br>17.0%                                                                                                    | Excavation a<br>Baseline<br>(Late)<br>0.0%<br>0.0%<br>0.2%<br>1.7%<br>12.3%                                                                                                    | nd Grading<br>Actual<br>Progress<br>0.0%<br>0.0%<br>0.4%<br>2.5%<br>14.4%                   | Projected<br>Progress<br>0.0%<br>0.0%<br>0.4%<br>2.5%<br>14.4%                                                                                           | Baseline<br>(Early)<br>0.0%<br>0.0%<br>0.0%<br>12.3%<br>23.1%                                                       | Drain<br>Baseline<br>(Late)<br>0.0%<br>0.0%<br>0.0%<br>0.0%                                                                                                    | hage<br>Actual<br>Progress<br>0.0%<br>0.0%<br>0.0%<br>5.5%<br>15.4% | Projected<br>Progress<br>0.0%<br>0.0%<br>0.0%<br>5.5%<br>15.4%                                              | Baseline<br>(Early)<br>0.0%<br>0.0%<br>0.0%<br>0.0%                                                       | Drive<br>Baseline<br>(Late)<br>0.0%<br>0.0%<br>0.0%<br>0.0%                                                                                                    | Piles Actual Progress 0.0% 0.0% 0.0% 0.0% 0.0% 0.0% 0.0% 0. | Projected<br>Progress<br>0.0%<br>0.0%<br>0.0%<br>0.0%                                              | Baseline<br>(Early)<br>0.0%<br>0.0%<br>0.0%<br>0.0%<br>9.2%                                               | Concre<br>Baseline<br>(Late)<br>0.0%<br>0.0%<br>0.0%<br>0.0%                                                      | Actual<br>Progress           0.0%           0.0%           0.0%           0.0%           0.0%           0.0%           5.9%                | Projected<br>Progress<br>0.0%<br>0.0%<br>0.0%<br>0.0%<br>5.9%                                      | Baseline<br>(Early)<br>0.0%<br>0.0%<br>0.0%<br>0.0%<br>0.0%                                                                                                    | Aggrega<br>Baseline<br>(Late)<br>0.0%<br>0.0%<br>0.0%<br>0.0%                                  | Actual<br>Progress<br>0.0%<br>0.0%<br>0.0%<br>0.0%<br>0.0%             | Projected<br>Progress<br>0.0%<br>0.0%<br>0.0%<br>0.0%<br>0.0%                                   | Baseline<br>(Early)<br>0.0%<br>0.0%<br>0.0%<br>0.0%                                                                                                    | Asphalt<br>Baseline<br>(Late)<br>0.0%<br>0.0%<br>0.0%<br>0.0%                                | Paving<br>Actual<br>Progress<br>0.0%<br>0.0%<br>0.0%<br>0.0%<br>0.0%         | Projected<br>Progress<br>0.0%<br>0.0%<br>0.0%<br>0.0%<br>0.0%                                                                                                    |
| 11<br>12<br>13<br>14<br>15<br>16<br>17<br>18<br>19<br>20<br>21                               | Controls<br>Charts<br>Progress<br>Periods<br>Mar-22<br>Apr-22<br>Jun-22<br>Jun-22<br>Jul-22<br>Aug-22                                                                                                    | Baseline<br>(Early)<br>0.0%<br>0.0%<br>0.5%<br>6.3%<br>17.0%<br>23.4%                                                                                                    | Excavation a<br>Baseline<br>(Late)<br>0.0%<br>0.0%<br>0.2%<br>1.7%<br>12.3%<br>22.0%                                                                                                  | nd Grading<br>Actual<br>Progress<br>0.0%<br>0.0%<br>0.0%<br>0.4%<br>2.5%<br>14.4%           | Projected<br>Progress<br>0.0%<br>0.0%<br>0.4%<br>2.5%<br>14.4%<br>22.6%                                                                                  | Baseline<br>(Early)<br>0.0%<br>0.0%<br>0.0%<br>12.3%<br>23.1%<br>23.1%                                              | Drain<br>Baseline<br>(Late)<br>0.0%<br>0.0%<br>0.0%<br>0.0%<br>0.0%                                                                                                    | Actual<br>Progress<br>0.0%<br>0.0%<br>0.0%<br>0.0%<br>5.5%          | Projected<br>Progress<br>0.0%<br>0.0%<br>0.0%<br>5.5%<br>15.4%<br>23.1%                                     | Baseline<br>(Early)<br>0.0%<br>0.0%<br>0.0%<br>0.0%<br>0.0%<br>61.8%                                      | Drive<br>Baseline<br>(Late)<br>0.0%<br>0.0%<br>0.0%<br>0.0%<br>61.8%                                                                                                    | Piles Actual Progress 0.0% 0.0% 0.0% 0.0% 0.0% 0.0%         | Projected<br>Progress<br>0.0%<br>0.0%<br>0.0%<br>0.0%<br>0.0%<br>61.8%                             | Baseline<br>(Early)<br>0.0%<br>0.0%<br>0.0%<br>9.2%<br>27.1%                                              | Concre<br>Baseline<br>(Late)<br>0.0%<br>0.0%<br>0.0%<br>0.0%<br>0.0%<br>18.1%                                     | Actual<br>Progress           0.0%           0.0%           0.0%           0.0%           0.0%           0.0%           0.0%           0.0% | Projected<br>Progress<br>0.0%<br>0.0%<br>0.0%<br>0.0%<br>5.9%<br>25.5%                             | Baseline<br>(Early)<br>0.0%<br>0.0%<br>0.0%<br>0.0%<br>0.0%<br>0.0%                                                                                                    | Aggrega<br>Baseline<br>(Late)<br>0.0%<br>0.0%<br>0.0%<br>0.0%<br>0.0%                          | ate Base<br>Actual<br>Progress<br>0.0%<br>0.0%<br>0.0%<br>0.0%<br>0.0% | Projected<br>Progress<br>0.0%<br>0.0%<br>0.0%<br>0.0%<br>0.0%                                   | Baseline<br>(Early)<br>0.0%<br>0.0%<br>0.0%<br>0.0%<br>0.0%                                                                                                    | Asphalt<br>Baseline<br>(Late)<br>0.0%<br>0.0%<br>0.0%<br>0.0%<br>0.0%                        | Paving<br>Actual<br>Progress<br>0.0%<br>0.0%<br>0.0%<br>0.0%                 | Projected<br>Progress<br>0.0%<br>0.0%<br>0.0%<br>0.0%<br>0.0%<br>0.0%                                                                                                    |
| 112<br>13<br>14<br>15<br>16<br>17<br>18<br>19<br>20<br>21<br>22                              | Controls<br>Charts<br>Progress<br>Periods<br>Mar-22<br>Mar-22<br>Apr-22<br>Jun-22<br>Jun-22<br>Jul-22<br>Aug-22<br>Sep-22                                                                                                    | Baseline<br>(Early)<br>0.0%<br>0.0%<br>0.5%<br>6.3%<br>17.0%<br>23.4%<br>26.2%                                                                                           | Excavation a<br>Baseline<br>(tate)<br>0.0%<br>0.0%<br>0.2%<br>1.7%<br>12.3%<br>22.0%<br>25.6%                                                                                         | nd Grading<br>Actual<br>Progress<br>0.0%<br>0.0%<br>0.4%<br>2.5%<br>14.4%                   | Projected<br>Progress<br>0.0%<br>0.0%<br>0.4%<br>2.5%<br>14.4%<br>22.6%<br>26.2%                                                                         | Baseline<br>(Early)<br>0.0%<br>0.0%<br>0.0%<br>12.3%<br>23.1%<br>23.1%<br>42.3%                                     | Drain           Baseline<br>(Late)           0.0%           0.0%           0.0%           0.0%           0.0%           0.0%           0.0%           0.0%           0.0%           0.0%           0.0%                                                                                                    | hage<br>Actual<br>Progress<br>0.0%<br>0.0%<br>0.0%<br>5.5%<br>15.4% | Projected<br>Progress<br>0.0%<br>0.0%<br>0.0%<br>5.5%<br>15.4%<br>23.1%<br>23.1%                            | Baseline<br>(Early)<br>0.0%<br>0.0%<br>0.0%<br>0.0%<br>61.8%                                              | Drive<br>Baseline<br>(Late)<br>0.0%<br>0.0%<br>0.0%<br>0.0%<br>61.8%                                                                                                    | Piles Actual Progress 0.0% 0.0% 0.0% 0.0% 0.0% 0.0% 0.0% 0. | Projected<br>Progress<br>0.0%<br>0.0%<br>0.0%<br>0.0%<br>61.8%                                     | Baseline<br>(Early)<br>0.0%<br>0.0%<br>0.0%<br>0.0%<br>9.2%<br>27.1%<br>34.4%                             | Concre<br>Baseline<br>(Late)<br>0.0%<br>0.0%<br>0.0%<br>0.0%<br>0.0%<br>18.1%<br>34.4%                            | Actual<br>Progress           0.0%           0.0%           0.0%           0.0%           0.0%           0.0%           0.0%           5.9% | Projected<br>Progress<br>0.0%<br>0.0%<br>0.0%<br>0.0%<br>5.9%<br>25.5%<br>34.4%                    | Baseline<br>(Early)<br>0.0%<br>0.0%<br>0.0%<br>0.0%<br>0.0%<br>0.0%                                                                                                    | Aggregat<br>Baseline<br>(Late)<br>0.0%<br>0.0%<br>0.0%<br>0.0%<br>0.0%                         | Actual<br>Progress<br>0.0%<br>0.0%<br>0.0%<br>0.0%                     | Projected<br>Progress<br>0.0%<br>0.0%<br>0.0%<br>0.0%<br>0.0%<br>0.0%<br>0.0%                   | Baseline<br>(Early)<br>0.0%<br>0.0%<br>0.0%<br>0.0%<br>0.0%<br>0.0%<br>0.0%                                                                                                    | Asphalt<br>Baseline<br>(Late)<br>0.0%<br>0.0%<br>0.0%<br>0.0%<br>0.0%                        | Paving Actual Progress 0.0% 0.0% 0.0% 0.0% 0.0% 0.0%                         | Projected<br>Progress<br>0.0%<br>0.0%<br>0.0%<br>0.0%<br>0.0%<br>0.0%                                                                                                    |
| 11<br>12<br>13<br>14<br>15<br>16<br>17<br>18<br>19<br>20<br>21<br>22<br>23                   | Controls<br>Charts<br>Progress<br>Periods<br>Mar-22<br>Apr-22<br>Jun-22<br>Jun-22<br>Jul-22<br>Aug-22<br>Sep-22<br>Oct-22                                                                                                    | Baseline<br>(Early)<br>0.0%<br>0.0%<br>0.5%<br>6.3%<br>17.0%<br>23.4%<br>26.2%                                                                                           | Descavation a           Baseline<br>(Late)           0.0%           0.0%           0.0%           1.7%           12.3%           22.0%           25.6%           26.2%                | nd Grading<br>Actual<br>Progress<br>0.0%<br>0.0%<br>0.4%<br>2.5%<br>14.4%                   | Projected<br>Progress<br>0.0%<br>0.0%<br>0.4%<br>2.5%<br>14.4%<br>22.6%<br>26.2%                                                                         | Baseline<br>(Early)<br>0.0%<br>0.0%<br>0.0%<br>12.3%<br>23.1%<br>23.1%<br>42.3%<br>61.5%                            | Drain           Baseline<br>(Late)           0.0%           0.0%           0.0%           0.0%           0.0%           0.0%           0.0%           0.0%           0.0%           0.0%           0.0%           0.0%           0.0%           0.0%           0.0%           0.0%           0.0%           0.0%                  | hage<br>Actual<br>Progress<br>0.0%<br>0.0%<br>0.0%<br>5.5%<br>15.4% | Projected<br>Progress<br>0.0%<br>0.0%<br>0.0%<br>5.5%<br>15.4%<br>23.1%<br>23.1%<br>61.5%                   | Baseline<br>(Early)<br>0.0%<br>0.0%<br>0.0%<br>0.0%<br>0.0%<br>61.8%<br>61.8%                             | Drive<br>Baseline<br>(Late)<br>0.0%<br>0.0%<br>0.0%<br>0.0%<br>61.8%<br>61.8%                                                                                                    | Piles Actual Progress 0.0% 0.0% 0.0% 0.0% 0.0% 0.0% 0.0%    | Projected<br>Progress<br>0.0%<br>0.0%<br>0.0%<br>0.0%<br>61.8%<br>61.8%                            | Baseline<br>(Early)<br>0.0%<br>0.0%<br>0.0%<br>0.0%<br>9.2%<br>27.1%<br>34.4%<br>36.3%                    | Concre<br>Baseline<br>(Late)<br>0.0%<br>0.0%<br>0.0%<br>0.0%<br>0.0%<br>0.0%<br>0.0%<br>0.0                       | te Work Actual Progress 0.0% 0.0% 0.0% 0.0% 0.0% 0.0% 0.0% 0.                                                                              | Projected<br>Progress<br>0.0%<br>0.0%<br>0.0%<br>0.0%<br>5.9%<br>25.5%<br>34.4%<br>36.3%           | Baseline<br>(Early)<br>0.0%<br>0.0%<br>0.0%<br>0.0%<br>0.0%<br>0.0%<br>0.0%<br>0.0                                                                                                    | Aggrege<br>Baseline<br>(Late)<br>0.0%<br>0.0%<br>0.0%<br>0.0%<br>0.0%<br>0.0%                  | Actual<br>Progress<br>0.0%<br>0.0%<br>0.0%<br>0.0%<br>0.0%             | Projected<br>Progress<br>0.0%<br>0.0%<br>0.0%<br>0.0%<br>0.0%<br>0.0%<br>0.0%                   | Baseline<br>(Early)           0.0%           0.0%           0.0%           0.0%           0.0%           0.0%           0.0%           0.0%           0.0%           0.0%           0.0%           0.0%                                                                            | Asphalt<br>Baseline<br>(Late)<br>0.0%<br>0.0%<br>0.0%<br>0.0%<br>0.0%<br>0.0%<br>0.0%        | Paving Actual Progress 0.0% 0.0% 0.0% 0.0% 0.0%                              | Projected<br>Progress<br>0.0%<br>0.0%<br>0.0%<br>0.0%<br>0.0%<br>0.0%<br>0.0%                                                                                                    |
| 12<br>13<br>14<br>15<br>16<br>17<br>18<br>19<br>20<br>21<br>22<br>23<br>24                   | Controls<br>Charts<br>Progress<br>Periods<br>Mar-22<br>Apr-22<br>Jun-22<br>Jun-22<br>Jun-22<br>Jun-22<br>Sep-22<br>Sep-22<br>Oct-22<br>Nov-22                                                                                                    | Baseline<br>(Early)<br>0.0%<br>0.0%<br>0.5%<br>6.3%<br>17.0%<br>23.4%<br>26.2%<br>26.2%                                                                                  | Excavation a           Baseline<br>(Late)           0.0%           0.0%           0.0%           1.7%           12.3%           22.0%           25.6%           26.2%           26.2% | nd Grading<br>Actual<br>Progress<br>0.0%<br>0.0%<br>0.4%<br>2.5%<br>14.4%                   | Projected<br>Progress<br>0.0%<br>0.0%<br>0.4%<br>2.5%<br>14.4%<br>22.6%<br>26.2%<br>26.2%<br>26.2%                                                       | Baseline<br>(Early)<br>0.0%<br>0.0%<br>0.0%<br>12.3%<br>23.1%<br>23.1%<br>42.3%<br>61.5%                            | Draid           Baseline<br>(Late)           0.0%           0.0%           0.0%           0.0%           0.0%           0.0%           0.0%           0.0%           0.0%           0.0%           0.0%           0.0%           0.0%           0.0%           0.0%           0.0%           0.0%           0.15%                 | Actual<br>Progress<br>0.0%<br>0.0%<br>0.0%<br>5.5%<br>15.4%         | Projected<br>Progress<br>0.0%<br>0.0%<br>0.0%<br>5.5%<br>15.4%<br>23.1%<br>23.1%<br>61.5%                   | Baseline<br>(Early)<br>0.0%<br>0.0%<br>0.0%<br>0.0%<br>0.0%<br>61.8%<br>61.8%<br>61.8%                    | Drive           Baseline<br>(Late)           0.0%           0.0%           0.0%           0.0%           0.0%           0.0%           0.0%           0.0%           0.1%           0.1%           0.1%           0.1%           0.1%           0.1%           0.1%           0.1%           0.1.%           0.1.% | Piles Actual Progress 0.0% 0.0% 0.0% 0.0% 0.0% 0.0% 0.0% 0. | Projected<br>Progress<br>0.0%<br>0.0%<br>0.0%<br>0.0%<br>61.8%<br>61.8%<br>61.8%                   | Baseline<br>(Early)<br>0.0%<br>0.0%<br>0.0%<br>0.0%<br>9.2%<br>27.1%<br>34.4%<br>36.3%<br>54.8%           | Concre<br>Baseline<br>(Late)<br>0.0%<br>0.0%<br>0.0%<br>0.0%<br>4.6%<br>18.1%<br>34.4%<br>53.9%                   | te Work Actual Progress 0.0% 0.0% 0.0% 0.0% 0.0% 0.0% 0.0% 0.                                                                              | Projected<br>Progress<br>0.0%<br>0.0%<br>0.0%<br>0.0%<br>5.9%<br>25.5%<br>34.4%<br>36.3%<br>54.8%  | Baseline<br>(Early)<br>0.0%<br>0.0%<br>0.0%<br>0.0%<br>0.0%<br>0.0%<br>0.0%<br>0.0                                                                                                    | Aggrege<br>Baseline<br>(Late)<br>0.0%<br>0.0%<br>0.0%<br>0.0%<br>0.0%<br>0.0%<br>0.0%<br>0.0   | Actual<br>Progress<br>0.0%<br>0.0%<br>0.0%<br>0.0%<br>0.0%             | Projected<br>Progress<br>0.0%<br>0.0%<br>0.0%<br>0.0%<br>0.0%<br>0.0%<br>0.0%<br>0.             | Baseline<br>(Early)           0.0%           0.0%           0.0%           0.0%           0.0%           0.0%           0.0%           0.0%           0.0%           0.0%           0.0%           0.0%           0.0%           0.0%           0.0%           0.0%           0.0% | Asphalt<br>Baseline<br>(Late)<br>0.0%<br>0.0%<br>0.0%<br>0.0%<br>0.0%<br>0.0%<br>0.0%        | Paving Actual Progress 0.0% 0.0% 0.0% 0.0% 0.0% 0.0%                         | Projected<br>Progress<br>0.0%<br>0.0%<br>0.0%<br>0.0%<br>0.0%<br>0.0%<br>0.0%<br>0.                                                                                                    |
| 112<br>13<br>14<br>15<br>16<br>17<br>18<br>19<br>20<br>21<br>21<br>22<br>23<br>24<br>25      | Controls<br>Charts<br>Progress<br>Periods<br>Mar-22<br>Mar-22<br>Jun-22<br>Jun- | Baseline<br>(Early)<br>0.0%<br>0.0%<br>0.0%<br>0.3%<br>23.4%<br>23.4%<br>26.2%<br>26.2%<br>26.2%                                                                         | Excavation a<br>Baseline<br>(tate)<br>0.0%<br>0.0%<br>0.2%<br>1.7%<br>12.3%<br>22.0%<br>25.6%<br>26.2%<br>26.2%                                                                       | nd Grading<br>Actual<br>Progress<br>0.0%<br>0.0%<br>0.4%<br>2.5%<br>14.4%                   | Projected<br>Progress<br>0.0%<br>0.0%<br>0.4%<br>2.5%<br>14.4%<br>22.6%<br>26.2%<br>26.2%<br>26.2%                                                       | Baseline<br>(Early)<br>0.0%<br>0.0%<br>0.0%<br>12.3%<br>23.1%<br>23.1%<br>42.3%<br>61.5%<br>61.5%                   | Draid           Baseline<br>(Late)           0.0%           0.0%           0.0%           0.0%           0.0%           0.0%           0.0%           0.0%           0.0%           0.0%           0.0%           0.0%           0.0%           0.0%           0.0%           0.0%           0.0%           0.15%           61.5% | Actual<br>Progress<br>0.0%<br>0.0%<br>0.0%<br>5.5%<br>15.4%         | Projected<br>Progress<br>0.0%<br>0.0%<br>0.0%<br>5.5%<br>15.4%<br>23.1%<br>61.5%<br>61.5%                   | Baseline<br>(Early)<br>0.0%<br>0.0%<br>0.0%<br>0.0%<br>61.8%<br>61.8%<br>61.8%<br>61.8%                   | Drive           Baseline<br>(Late)           0.0%           0.0%           0.0%           0.0%           0.0%           0.0%           0.0%           0.0%           0.0%           0.0%           0.0%           0.0%           0.0%           0.1%           61.8%           61.8%           61.8%               | Piles Actual Progress 0.0% 0.0% 0.0% 0.0% 0.0% 0.0%         | Projected<br>Progress<br>0.0%<br>0.0%<br>0.0%<br>0.0%<br>0.0%<br>61.8%<br>61.8%<br>61.8%           | Baseline<br>(Early)<br>0.0%<br>0.0%<br>0.0%<br>0.0%<br>27.1%<br>27.1%<br>34.4%<br>36.3%<br>54.8%          | Concre<br>Baseline<br>(Late)<br>0.0%<br>0.0%<br>0.0%<br>0.0%<br>4.6%<br>18.1%<br>34.4%<br>35.9%<br>53.9%          | te Work Actual Progress 0.0% 0.0% 0.0% 0.0% 0.0% 0.0% 0.0% 0.                                                                              | Projected<br>Progress<br>0.0%<br>0.0%<br>0.0%<br>5.9%<br>25.5%<br>34.4%<br>36.3%<br>54.8%          | Baseline<br>(Early)           0.0%           0.0%           0.0%           0.0%           0.0%           0.0%           0.0%           0.0%           0.0%           0.0%           0.0%           0.0%           0.0%           0.0%           0.0%           0.0%           0.0%           0.0%           0.0%           0.0%           0.6%           46.6%                                                                                                    | Aggregs<br>Baseline<br>(Late)<br>0.0%<br>0.0%<br>0.0%<br>0.0%<br>0.0%<br>0.0%<br>0.0%<br>0.0   | Actual<br>Progress<br>0.0%<br>0.0%<br>0.0%<br>0.0%                     | Projected<br>Progress<br>0.0%<br>0.0%<br>0.0%<br>0.0%<br>0.0%<br>0.0%<br>0.0%<br>0.             | Baseline<br>(Early)<br>0.0%<br>0.0%<br>0.0%<br>0.0%<br>0.0%<br>0.0%<br>0.0%<br>0.0                                                                                                    | Asphall<br>Baseline<br>(Late)<br>0.0%<br>0.0%<br>0.0%<br>0.0%<br>0.0%<br>0.0%<br>0.0%<br>0.0 | Paving<br>Actual<br>Progress<br>0.0%<br>0.0%<br>0.0%<br>0.0%<br>0.0%<br>0.0% | Projected<br>Progress<br>0.0%<br>0.0%<br>0.0%<br>0.0%<br>0.0%<br>0.0%<br>0.0%<br>0.                                                                                                    |
| 112<br>13<br>14<br>15<br>16<br>17<br>18<br>19<br>20<br>21<br>22<br>23<br>24<br>25<br>26      | Controls<br>Charts<br>Progress<br>Periods<br>Mar-22<br>May-22<br>Jun-22<br>Jun-22<br>Jun-22<br>Jun-22<br>Qct-22<br>Oct-22<br>Dec-22<br>Jan-23                                                                                                    | Baseline<br>(Early)<br>0.0%<br>0.0%<br>0.0%<br>0.3%<br>23.4%<br>23.4%<br>26.2%<br>26.2%<br>26.2%<br>26.2%<br>26.2%<br>26.2%                                              | Excavation a<br>Baseline<br>(tate)<br>0.0%<br>0.0%<br>0.0%<br>12.3%<br>22.0%<br>25.6%<br>26.2%<br>26.2%<br>26.2%                                                                      | nd Grading<br>Actual<br>Progress<br>0.0%<br>0.0%<br>0.4%<br>2.5%<br>14.4%                   | Projected<br>Progress<br>0.0%<br>0.0%<br>0.4%<br>2.5%<br>14.4%<br>22.6%<br>26.2%<br>26.2%<br>26.2%<br>26.2%<br>26.2%<br>26.2%<br>26.2%                   | Baseline<br>(Early)<br>0.0%<br>0.0%<br>12.3%<br>23.1%<br>23.1%<br>42.3%<br>61.5%<br>61.5%                           | Draid<br>Baseline<br>(Late)<br>0.0%<br>0.0%<br>0.0%<br>0.0%<br>0.0%<br>0.0%<br>61.5%<br>61.5%<br>61.5%                                                                                                    | hage<br>Actual<br>Progress<br>0.0%<br>0.0%<br>0.0%<br>5.5%<br>15.4% | Projected<br>Progress<br>0.0%<br>0.0%<br>0.0%<br>5.5%<br>15.4%<br>23.1%<br>61.5%<br>61.5%<br>61.5%          | Baseline<br>(Early)<br>0.0%<br>0.0%<br>0.0%<br>0.0%<br>61.8%<br>61.8%<br>61.8%<br>61.8%                   | Drive<br>Baseline<br>(Late)<br>0.0%<br>0.0%<br>0.0%<br>0.0%<br>0.0%<br>61.8%<br>61.8%<br>61.8%<br>61.8%                                                                                                    | Piles Actual Progress 0.0% 0.0% 0.0% 0.0%                   | Projected<br>Progress<br>0.0%<br>0.0%<br>0.0%<br>0.0%<br>61.8%<br>61.8%<br>61.8%<br>61.8%<br>61.8% | Baseline<br>(Early)<br>0.0%<br>0.0%<br>0.0%<br>0.0%<br>27.1%<br>27.1%<br>34.4%<br>36.3%<br>54.8%<br>56.4% | Concre<br>Baseline<br>(Late)<br>0.0%<br>0.0%<br>0.0%<br>0.0%<br>0.0%<br>0.0%<br>0.0%<br>0.0                       | te Work Actual Progress 0.0% 0.0% 0.0% 0.0% 0.0% 0.0% 0.0% 0.                                                                              | Projected<br>Progress<br>0.0%<br>0.0%<br>0.0%<br>5.9%<br>25.5%<br>34.4%<br>36.3%<br>54.8%<br>56.4% | Baseline<br>(Early)           0.0%           0.0%           0.0%           0.0%           0.0%           0.0%           0.0%           0.0%           0.0%           0.0%           0.0%           0.0%           0.0%           0.0%           0.0%           0.0%           0.0%           0.0%           0.0%           0.0%           0.6%           46.6%           46.6%                                                                                                    | Aggregs<br>Baseline<br>(Late)<br>0.0%<br>0.0%<br>0.0%<br>0.0%<br>0.0%<br>0.0%<br>0.0%<br>46.6% | Actual<br>Progress<br>0.0%<br>0.0%<br>0.0%<br>0.0%<br>0.0%             | Projected<br>Progress<br>0.0%<br>0.0%<br>0.0%<br>0.0%<br>0.0%<br>0.0%<br>0.0%<br>46.6%<br>46.6% | Baseline<br>(Early)<br>0.0%<br>0.0%<br>0.0%<br>0.0%<br>0.0%<br>0.0%<br>0.0%<br>0.0                                                                                                    | Asphalt<br>Baseline<br>(Late)<br>0.0%<br>0.0%<br>0.0%<br>0.0%<br>0.0%<br>0.0%<br>0.0%<br>0.0 | Paving Actual Progress 0.0% 0.0% 0.0% 0.0% 0.0% 0.0% 0.0%                    | Projected<br>Progress<br>0.0%<br>0.0%<br>0.0%<br>0.0%<br>0.0%<br>0.0%<br>0.0%<br>0.                                                                                                    |
| 12<br>13<br>14<br>15<br>16<br>17<br>18<br>19<br>20<br>21<br>22<br>23<br>24<br>25<br>26<br>26 | Controls<br>Charts<br>Progress<br>Periods<br>Mar-22<br>Mar-22<br>Jun-22<br>Jun-22<br>Jun-22<br>Oct-22<br>Dec-22<br>Jan-23                                                                                                    | Baseline<br>(tarty)<br>0.0%<br>0.0%<br>0.5%<br>6.3%<br>17.0%<br>23.4%<br>26.2%<br>26.2%<br>26.2%<br>26.2%<br>26.2%<br>26.2%<br>26.2%<br>26.2%<br>26.2%<br>26.2%<br>26.2% | Excavation a<br>Baseline<br>(Late)<br>0.0%<br>0.0%<br>0.2%<br>1.7%<br>12.3%<br>22.0%<br>25.6%<br>26.2%<br>26.2%<br>26.2%<br>26.2%<br>26.2%<br>26.2%<br>26.2%                          | nd Grading<br>Actual<br>Progress<br>0.0%<br>0.0%<br>0.4%<br>2.5%<br>14.4%<br>14.4%<br>14.4% | Projected<br>Progress<br>0.0%<br>0.0%<br>0.4%<br>2.5%<br>14.4%<br>22.6%<br>26.2%<br>26.2%<br>26.2%<br>26.2%<br>26.2%<br>26.2%<br>26.2%<br>26.2%<br>26.2% | Baseline<br>(Early)<br>0.0%<br>0.0%<br>0.0%<br>12.3%<br>23.1%<br>23.1%<br>23.1%<br>61.5%<br>61.5%<br>61.5%<br>61.5% | Draie<br>Baseline<br>(Late)<br>0.0%<br>0.0%<br>0.0%<br>0.0%<br>0.0%<br>0.0%<br>61.5%<br>61.5%<br>61.5%                                                                                                    | Actual<br>Progress<br>0.0%<br>0.0%<br>0.0%<br>5.5%<br>15.4%         | Projected<br>Progress<br>0.0%<br>0.0%<br>0.0%<br>5.5%<br>15.4%<br>23.1%<br>61.5%<br>61.5%<br>61.5%<br>61.5% | Baseline<br>(Early)<br>0.0%<br>0.0%<br>0.0%<br>0.0%<br>61.8%<br>61.8%<br>61.8%<br>61.8%<br>61.8%<br>61.8% | Drive<br>Baseline<br>(Late)<br>0.0%<br>0.0%<br>0.0%<br>0.0%<br>61.8%<br>61.8%<br>61.8%<br>61.8%                                                                                                    | Piles Actual Progress 0.0% 0.0% 0.0% 0.0% 0.0%              | Projected<br>Progress<br>0.0%<br>0.0%<br>0.0%<br>0.0%<br>61.8%<br>61.8%<br>61.8%<br>61.8%<br>61.8% | Baseline<br>(Early)<br>0.0%<br>0.0%<br>0.0%<br>9.2%<br>27.1%<br>36.3%<br>54.8%<br>56.4%                   | Concre<br>Baseline<br>(Late)<br>0.0%<br>0.0%<br>0.0%<br>0.0%<br>4.6%<br>18.1%<br>34.4%<br>55.9%<br>55.4%<br>56.4% | te Work Actual Progress 0.0% 0.0% 0.0% 0.0% 0.0% 0.0% 0.0% 0.                                                                              | Projected<br>Progress<br>0.0%<br>0.0%<br>0.0%<br>5.9%<br>34.4%<br>36.3%<br>54.8%<br>56.4%          | Baseline<br>(Early)           0.0%           0.0%           0.0%           0.0%           0.0%           0.0%           0.0%           0.0%           0.0%           0.0%           0.0%           0.0%           0.0%           0.0%           0.0%           0.0%           0.0%           0.0%           0.0%           0.0%           0.0%           0.0%           0.0%           0.0%           0.0%           0.0%           0.0%           0.0%           0.0%           0.0%           0.0%           0.0%           0.0%           0.0%           0.0%           0.0%           0.0%           0.0%           0.0%           0.0%           0.0%           0.0%           0.0%           0.0%           0.0%           0.0%           0.0%           0.0%           0. | Aggrega<br>Baseline<br>(tate)<br>0.0%<br>0.0%<br>0.0%<br>0.0%<br>0.0%<br>0.0%<br>0.0%<br>0.0   | Actual<br>Progress<br>0.0%<br>0.0%<br>0.0%<br>0.0%                     | Projected<br>Progress<br>0.0%<br>0.0%<br>0.0%<br>0.0%<br>0.0%<br>0.0%<br>0.0%<br>0.             | Baseline<br>(Early)<br>0.0%<br>0.0%<br>0.0%<br>0.0%<br>0.0%<br>0.0%<br>0.0%<br>0.0                                                                                                    | Asphalt<br>Baseline<br>(Late)<br>0.0%<br>0.0%<br>0.0%<br>0.0%<br>0.0%<br>0.0%<br>0.0%<br>0.0 | Paving Actual Progress 0.0% 0.0% 0.0% 0.0% 0.0% 0.0% 0.0% 0.                 | Projected           Progress           0.0%           0.0%           0.0%           0.0%           0.0%           0.0%           0.0%           0.0%           0.0%           0.0%           0.0%           0.0%           0.0%           0.0%           0.0%           0.0%           0.0%           0.0%           0.0%           0.0%           0.0%           0.0%           0.0%           0.0%           0.0%           0.0%           0.0%           0.0%           0.0%           0.0%           0.0%           0.0%           0.0%           0.0%           0.0%           0.0%           0.0%           0.0%           0.0%           0.0%           0.0%           0.0%           0.0%           0.0%           0.0%           0.0%           0.0%           0.0% |

11. The Progress Data worksheet displays the monthly production data (quantities) used in calculating the progress percentages.

|          |          |          | Excavation | and Gradin | 6        |          |          |          | Drai     | age      |          |          |          |          | Drive    | Piles    |          |          |          |          | Concre   | te Work  |          |          | Aggregate Base |          |          |          |          |          |  |
|----------|----------|----------|------------|------------|----------|----------|----------|----------|----------|----------|----------|----------|----------|----------|----------|----------|----------|----------|----------|----------|----------|----------|----------|----------|----------------|----------|----------|----------|----------|----------|--|
| Monthly  | Monthly  | Cum      | Monthly    | Cum        | Monthly  | Cum      | Monthly  | Cum      | Monthly  | Cum      | Monthly  | Cum      | Monthly  | Cum      | Monthly  | Cum      | Monthly  | Cum      | Monthly  | Cum      | Monthly  | Cum      | Monthly  | Cum      | Monthly        | Cum      | Monthly  | Cum      | Monthly  | Cum      |  |
| Progress | Baseline | Baseline | Baseline   | Baseline   | Actual/  | Actual/  | Baseline | Baseline | Baseline | Baseline | Actual/  | Actual/  | Baseline | Baseline | Baseline | Baseline | Actual/  | Actual/  | Baseline | Baseline | Baseline | Baseline | Actual/  | Actual/  | Baseline       | Baseline | Baseline | Baseline | Actual/  | Actual/  |  |
| Estimate | (Early)  | (Early)  | (Late)     | (Late)     | Forecast | Forecast | (Early)  | (Early)  | (Late)   | (Late)   | Forecast | Forecast | (Early)  | (Early)  | (Late)   | (Late)   | Forecast | Forecast | (Early)  | (Early)  | (Late)   | (Late)   | Forecast | Forecast | (Early)        | (Early)  | (Late)   | (Late)   | Forecast | Forecast |  |
| Dates    | Units    | Units    | Units      | Units      | Units    | Units    | Units    | Units    | Units    | Units    | Units    | Units    | Units    | Units    | Units    | Units    | Units    | Units    | Units    | Units    | Units    | Units    | Units    | Units    | Units          | Units    | Units    | Units    | Units    | Units    |  |
| 03/04/22 |          |          | •          |            |          |          |          |          |          |          |          |          |          |          |          |          |          |          |          |          |          |          |          |          |                |          |          |          | •        |          |  |
| 04/04/22 |          | 1.1      |            | 1.1        |          |          |          |          | 1.1      |          |          |          |          |          |          |          | 1.1      | 1.1      |          | 1.1      |          |          |          | 1.1      |                | 1.1      |          |          |          |          |  |
| 05/04/22 | 495      | 495      | 203        | 203        | 351      | 351      | -        |          |          |          |          |          |          |          |          |          |          |          |          |          |          |          |          |          |                |          |          |          |          |          |  |
| 06/04/22 | 5,650    | 6,145    | 1,421      | 1,624      | 2,052    | 2,413    | 70       | 70       |          |          | 32       | 32       |          |          |          |          |          |          |          |          |          |          |          |          |                |          |          |          |          |          |  |
| 07/04/22 | 10,372   | 16,517   | 10,372     | 11,996     | 11,597   | 14,010   | 62       | 132      |          |          | 56       | 88       |          | 1.1      |          |          | 1.1      |          | 60       | 60       | 30       | 30       | 38       | 38       |                | 1.1      |          |          |          |          |  |
| 08/04/22 | 6,210    | 22,727   | 9,367      | 21,363     | 7,937    | 21,947   |          | 132      |          |          | 44       | 132      | 136      | 136      | 136      | 136      | 136      | 136      | 117      | 177      | 88       | 118      | 128      | 166      |                | 1.1      |          |          |          |          |  |
| 09/04/22 | 2,728    | 25,455   | 3,508      | 24,870     | 3,508    | 25,455   | 110      | 242      | 1.1      | 1.1      | 1.1      | 132      |          | 136      | 1.1      | 136      | 1.1      | 136      | 48       | 225      | 107      | 225      | 58       | 225      |                | 1.1      |          |          | 1.1      |          |  |
| 10/04/22 |          | 25,455   | 585        | 25,455     |          | 25,455   | 110      | 352      | 352      | 352      | 220      | 352      |          | 136      |          | 136      |          | 136      | 12       | 237      | 10       | 234      | 12       | 237      | 183            | 183      |          |          |          |          |  |
| 11/04/22 |          | 25,455   |            | 25,455     |          | 25,455   | -        | 352      |          | 352      |          | 352      |          | 136      |          | 136      |          | 136      | 121      | 358      | 117      | 351      | 121      | 358      | 917            | 1,100    | 1,100    | 1,100    | 1,100    | 1,100    |  |
| 12/04/22 |          | 25,455   |            | 25,455     |          | 25,455   |          | 352      |          | 352      |          | 352      |          | 136      | 1.1      | 136      |          | 136      | 10       | 368      | 16       | 368      | 10       | 368      |                | 1,100    |          | 1,100    |          | 1,100    |  |
| 01/04/23 | 3.113    | 28,568   |            | 25,455     | 3.113    | 28,568   |          | 352      |          | 352      |          | 352      |          | 136      |          | 136      |          | 136      |          | 368      |          | 368      |          | 368      |                | 1,100    |          | 1,100    |          | 1,100    |  |
| 02/04/23 | 28.016   | 56.584   | 4.669      | 30.124     | 28.016   | 56.584   |          | 352      |          | 352      |          | 352      |          | 136      |          | 136      |          | 136      |          | 368      |          | 368      |          | 368      |                | 1.100    |          | 1.100    |          | 1.100    |  |
| 03/04/23 | 24,925   | 81,510   | 24.926     | 55.050     | 24.926   | 81,510   |          | 352      |          | 352      |          | 352      |          | 136      |          | 136      |          | 136      | 29       | 397      | 12       | 380      | 29       | 397      |                | 1.100    |          | 1.100    |          | 1.100    |  |
| 04/04/23 | 15.415   | 96.925   | 26.667     | 81 717     | 15.415   | 96.925   |          | 352      |          | 352      |          | 352      | 76       | 212      | 76       | 212      | 76       | 212      | 77       | 474      | 49       | 429      | 77       | 474      |                | 1 100    |          | 1 100    |          | 1 100    |  |
| 05/04/23 | 300      | 97 225   | 15.058     | 96 775     | 300      | 97 225   | 220      | 572      |          | 352      | 220      | 572      | 9        | 220      | 9        | 220      | 9        | 220      | 36       | 510      | 81       | 510      | 36       | 510      |                | 1 100    |          | 1 100    |          | 1 100    |  |
| 06/04/23 |          | 97 225   | 450        | 97 225     |          | 97 225   |          | 572      | 220      | 572      |          | 572      |          | 220      |          | 220      |          | 220      | 9        | 519      |          | 519      |          | 519      | 1 260          | 2 360    |          | 1 100    | 1 260    | 2 360    |  |
| 07/04/32 |          | 07,005   |            | 07,005     |          | 07,225   |          | 672      |          | 672      |          | 672      |          | 220      |          | 220      |          | 220      | 110      | 627      |          | 676      | 110      | 697      | 3,000          | 2,000    | 1.000    | 3,260    | 1,000    | 3,860    |  |
| 07/04/23 |          | 97,225   |            | 91,225     |          | 97,223   |          | 5/2      |          | 572      |          | 572      |          | 220      |          | 220      |          | 220      | 115      | 657      | 117      | 630      | 119      | 657      |                | 2,000    | 1,200    | 2,300    |          | 2,300    |  |
| 00/04/25 |          | 91,225   |            | 91,225     |          | 91,225   |          | 5/4      |          | 5/2      |          | 5/4      |          | 220      |          | 220      |          | 220      | 10       | 652      | 1/       | 652      | 10       | 602      |                | 2,500    |          | 2,300    |          | 2,300    |  |
| 09/04/23 |          | 97,225   |            | 97,225     |          | 97,225   |          | 572      |          | 572      |          | 572      |          | 220      |          | 220      |          | 220      |          | 652      |          | 652      |          | 652      |                | 2,360    |          | 2,360    |          | 2,360    |  |
| 10/04/23 |          | 97,225   |            | 97,225     |          | 97,225   | -        | 572      |          | 572      |          | 572      |          | 220      |          | 220      |          | 220      |          | 652      |          | 652      |          | 652      |                | 2,360    |          | 2,360    |          | 2,360    |  |
| 11/04/23 |          | 97,225   |            | 97,225     |          | 97,225   |          | 572      | 1.1      | 572      | 1.1      | 572      |          | 220      |          | 220      |          | 220      | 1.1      | 652      |          | 652      |          | 652      |                | 2,360    |          | 2,360    |          | 2,360    |  |

For assistance or questions, please contact Frank Gbinije:

frank.gbinije@vdot.virginia.gov